# TIMER VT 1000 TIMER VT 2000

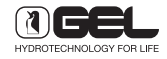

# CONTENTS

| 1. | GENERAL INFORMATION                   | 3  |
|----|---------------------------------------|----|
| 2. | HOW TO PROGRAMME TIMER VT 1000        | 4  |
| 3. | HOW TO PROGRAMME TIMER VT 2000        | 12 |
| 4. | HOW TO PROGRAMME TIMER VT 2000 DUPLEX | 21 |
| 5. | EXPLODED VIEWS OF TIMERS              | 39 |
| 6. | HOW TO MOUNT DOUBLE MICROSWITCH       | 57 |
| 7. | TIMING TABLES                         | 59 |

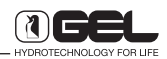

### 1. GENERAL INFORMATION

#### TIMER VT 1000

Timer VT 1000 is made up of an electronic card based on a microprocessor, which is designed to control either a softening or a filtering system.

Thanks to this card, it is possible to select the different functions of the system through a keyboard and the 4-digit display mounted on the same.

The card is equipped with a buffer battery which, in case of power failure, powers the internal clock and the static memory, allowing the system to resume its function from the power shut-off.

Timer VT 1000 can control:

- a softening system by pure volume, by volume with time, by volume/ time, by time (by selecting VT1000
- 2) a softening system by time (by selecting ET500)
- 3) a filtering system (by selecting 500F)

Timer VT 1000 powers

- the chlorine generator (AD model)
- the water meter sensor (VT model)

Timer VT 1000 is available both in the standard version suitable for valve 132 and 230 and in the version VT1000 BIG for valve 250. The difference between the two models (standard and BIG) is the transmission of the control movements to carry out regeneration (see exploded views).

#### TIMER VT 2000

Timer VT 2000 is made up of an electronic card based on a microprocessor, which is designed to control either a single column or a two column softener (Duplex models).

Thanks to this card, it is possible to select the different functions of the system through a keyboard and the 80-digit display mounted on the same.

The card is equipped with a buffer battery which, in case of power failure, powers the internal clock and the static memory, allowing the system to resume its function from the power shut-off.

Timer VT 2000 can control:

- a softening system by pure volume, by volume with time, by volume/ time, by time
- 2) a duplex softening system (by selecting duplex function)
- 3) an automatic mixing system (by selecting automatic by pass function)
- 4) an anti flood system (by selecting anti flood function)
- 5) micro leak system (by selecting micro leak function)

Timer VT 1000 powers

- the chlorine generator (AD model)
- the automatic mixing valve (BPA model)
- anti flood and micro leak system
- Timer VT 2000 is available:
- in the standard version suitable for valve 132 and 230
- in the version VT2000 BIG for valve 250. The difference between the two models (standard and BIG) is the transmission of the control movements to carry out regeneration (see exploded views)
- in the duplex version
- in the automatic bypass (BPA) version
- in the anti flood (WS) version
- in the anti flood and automatic bypass (BPW) version.

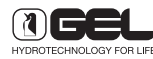

# HOW TO PROGRAMME ELECTRONIC TIMER VT 1000

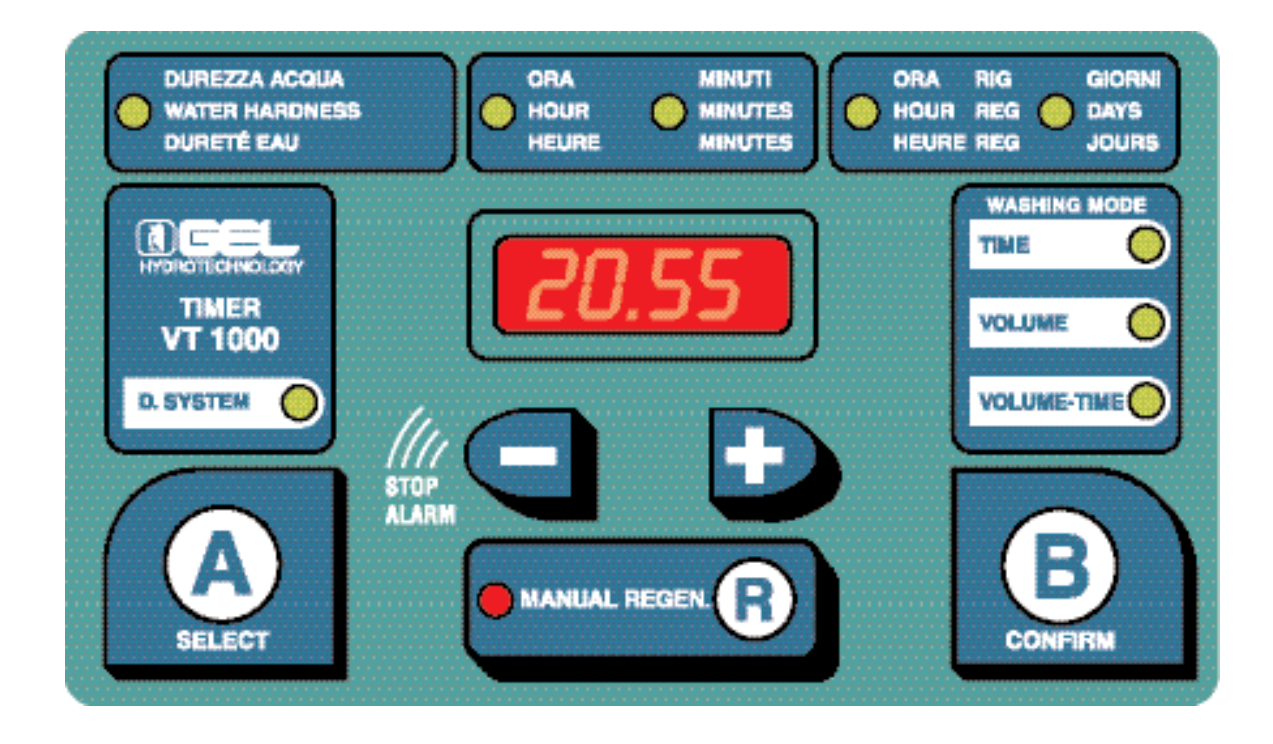

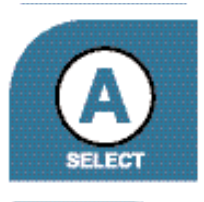

12

starts programming

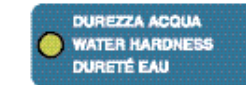

hardness set

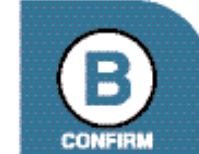

confirms programmed data

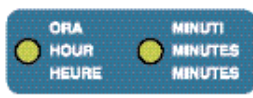

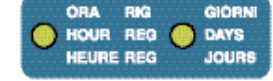

current hour and minutes

regeneration time regeneration day

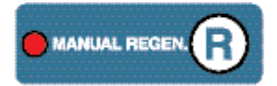

carries out a manual regeneration

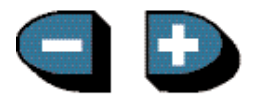

modifies values on display

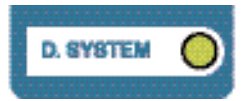

indicates presence of disinfection system

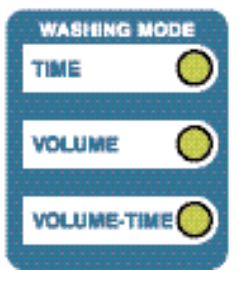

regeneration mode

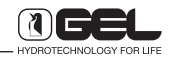

# 1. HOW TO PROGRAMME ELECTRONIC TIMER VT 1000

#### 1.1 HOW TO START PROGRAMMING

Press key  $\blacksquare$ , the display below will be shown

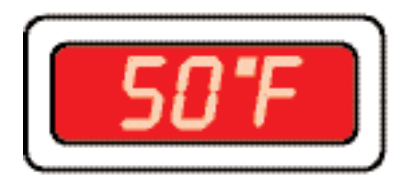

indicating the hardness of the inlet water in °f (LED for hardness is flashing).

This value can be modified with keys igodot and igodot.

Press key **B** to confirm and the display below will be shown,

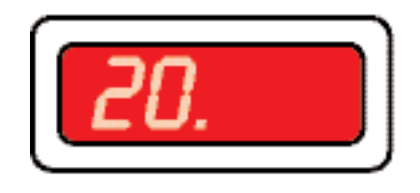

indicating current hour (LED for hour is flashing). This value can be modified with keys + and -. Press key **B** confirm and the display below will be shown,

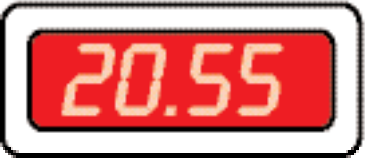

indicating current minutes (LED for minutes is flashing).

This value can be modified with keys  $\blacktriangleright$  and  $\frown$ .

Press key **B** to confirm and the display below will be shown,

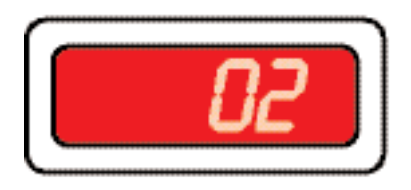

indicating regeneration time (LED for regeneration time is flashing).

This value can be modified with keys lackslash and lackslash .

Press key **B** to confirm and the display below will be shown,

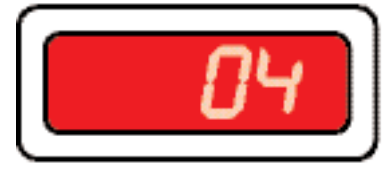

indicating the interval days between two regenerations, that is the regeneration frequency. This value can be modified with keys + and -.

P.S. For potable use, it is recommended to regenerate max. every 4 days.

Press key **B** to confirm, a Led for the WASHING MODE, with volumetric configuration (1000), will light on.

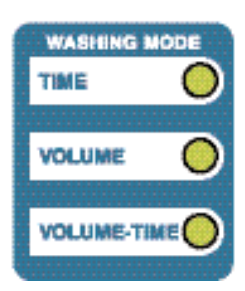

Press key  $\textcircled{\bullet}$  to modify the regeneration mode, which can be:

- TIME: regeneration will take place every X programmed days at the programmed time.
- VOLUME: regeneration will take place after the last litre of water treatable.
- VOLUME-TIME: regeneration will take place depending on the water consumption, but max. every X programmed days always respecting the programmed time.

Press key **B** to confirm and the display below will be shown. To programme 500 and 500F press key **B** to confirm and the display below will be shown

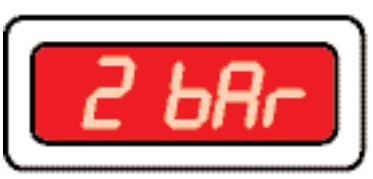

indicating pressure at the inlet of the softener.
This value can be modified with keys → and →.
Press key B to confirm and the current time will be displayed.

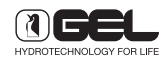

# 2. HIDDEN FUNCTIONS

#### 2.1 SALT ALARM

12

Press keys (-) and **B** at the same time. If OFF is displayed, salt alarm is disconnected; if ON is displayed, salt alarm is connected. Select the desired priority with keys (+) and (-).

# 2.2 HOW TO DISPLAY THE WORKING OF THE WATER METER TURBINE

1) Unplug the transformer

2) By keeping key 主 pressed, plug the transformer. A dash will be displayed

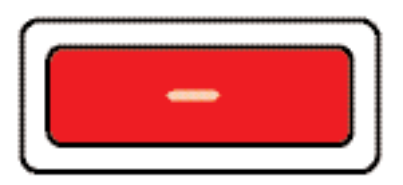

3) Open water supply entry

4) If the dash moves, the water meter turbine is working; if the dash is still, the water meter turbine is blocked. Disassemble, clean, assemble again or replace.

#### 2.3 HOW TO DISPLAY M<sup>3</sup> OF WATER PRODUCED AND THAT CAN BE PRODUCED

1) Press keys  $\bigcirc$  and  $\bigcirc$  at the same time and the display will show the cubic metres of water that can be produced between the two regenerations.

2) By pressing keys  $\bigcirc$  and  $\bigcirc$  at the same time within 10 seconds, the display shows the cubic metres of water produced from the last regeneration.

P.S.: The values read refer to a hardness at the outlet of 0  $^{\circ}\mathrm{f.}$ 

# 3. FREE PROGRAMMING

From the main display

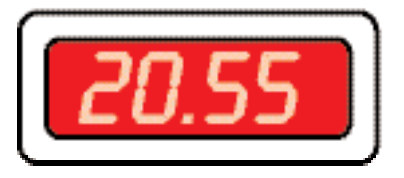

it is possible to enter free programming. It is necessary to unplug the transformer; then with the key **B** pressed, plug the transformer and the display below will be shown

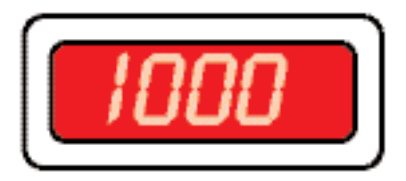

This value indicates the type of timer which can be programmed:

- 1000 = Timer VT 1000
- 500 = Timer ET 500
- 500F = Timer ET 500 Filtering

This value can be modified with keys  $\blacktriangleright$  and  $\frown$ .

Press key **B** to confirm and the display below will be shown (except for Timer 500F)

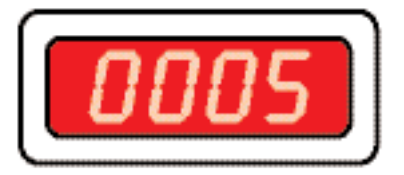

this value indicates the litres of resin which can be set on the timer.

The values which can be set are: 5, 8, 10, 15, 20, 25, 30, 35, 45, 60, 75, 110, 100M, 110B, 140, 140M, 140B, 200, 200M, 200B, 250M, 250B, 320B, 500B, Free (for "Free" value, please refer to section FREE PROGRAMMING OF LITRES).

This value can be modified with keys  $\blacktriangleright$  and  $\frown$ .

P.S.: In the different settings of litres, the duration of each phase is already programmed, while in the FREE configuration, it is necessary to programme the duration of each phase.

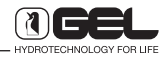

Press key  ${\ensuremath{\mathbb B}}$  to confirm and the display below will be shown

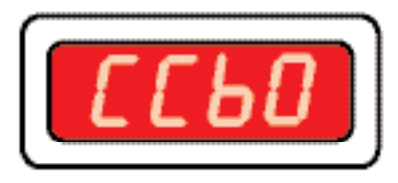

this value indicates the cyclic capacity set on the timer. This value can be programmed from 1.0 to 9.0.

This value can be modified with keys  $\bigcirc$  and  $\bigcirc$ .

Press key **B** to confirm and the display below will be shown,

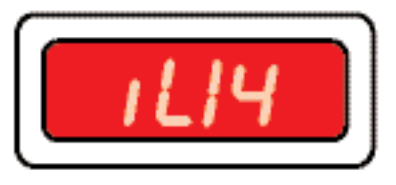

this value indicates the reading ratio between the turbine and the water meter sensor (impulses per litre for VOLUME mode). 14 impulses per litre is the value to be set up to 500 litres of resin. In bigger models the values should be set according to the water meter with impulse sender.

This value can be modified from 60 to 1 with keys  $\frown$  and  $\bigcirc$ .

From the value set 1, by pressing again key (-) the display below will be shown

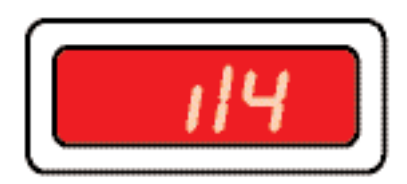

this value indicates the reading ratio between the turbine and the water meter sensor (litre per impulse for VOLUME mode). Values can be set from 25 to 2 litres per impulse.

From the value set 2, by pressing key you come back to the display of the impulses per litre.

This value can be modified with keys  $\bigcirc$  and  $\bigcirc$ .

Press key **B** to confirm and the display below will be shown,

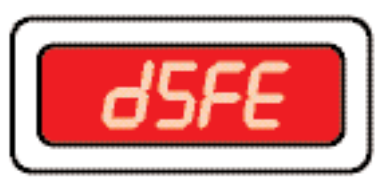

this value indicates the presence of the resins disinfection system.

With keys  $\bullet$  and - this function can be activated or deactivated. If OFF is displayed, the function is not operating, if d5FE is displayed the disinfection system is on.

Press key **B** to confirm and the display below will be shown

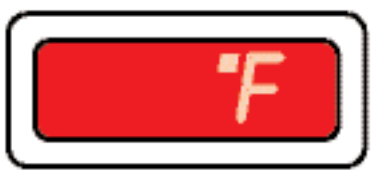

this value indicates water hardness.

With keys 🕩 and —it is possible to modify the unit of measure: °f or MM (millimoles).

Press key **B** to confirm and the display below will be shown

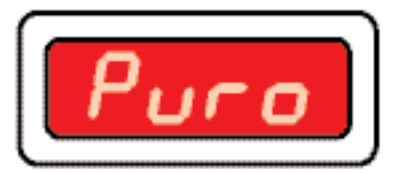

this value indicates that regeneration will take place once the last litre of treated water has passed, regardless of time.

With keys 🕩 and 🔄 it is possible to change the regeneration priority from PURE into TIME.

TIME means that regeneration will take place only at a set time.

Press key **B** to confirm and the display below will be shown

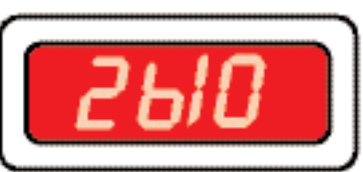

this value indicates the reduction in percentage of the regeneration time of the third phase depending on pressure.

- 2 bar reduction = 0 duration of the entire third phase
- 3 bar reduction = 0.8 duration of the third phase 20% less
- 4 bar reduction = 0.7 duration of the third phase 30% less
- 5 bar reduction = 0.65 duration of the third phase 35% less
- 6 bar reduction = 0.6 duration of the third phase 40% less.

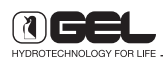

Press key **B** to select the different operating pressures.

With keys  $\bigcirc$  and  $\bigcirc$  it is possible to increase or decrease the reduction at a certain pressure.

Press key **B** to confirm and the display below will be shown

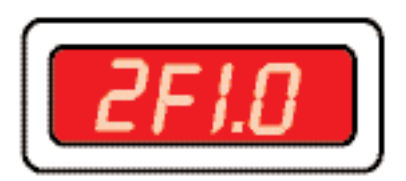

this value indicates in percentage the duration of the second phase of regeneration.

With keys  $\textcircled{\bullet}$  and  $\bigcirc$  it is possible to increase or decrease the duration of the second phase

(1.0 = at 100 per cent).

Press key **B** to confirm and the display below will be shown

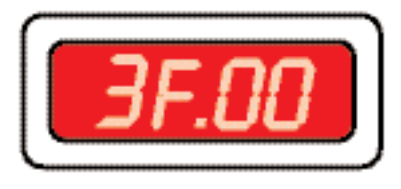

this value indicates in percentage the duration of the third phase of regeneration.

With keys  $\bigcirc$  and  $\bigcirc$  it is possible to increase or decrease the duration of the third phase

(.00 = at 0 per cent, third phase is not carried out).

P.S.: These last two displays control regeneration in a partial way. It means this reduction takes place, once time is up, when less than a half of the water which can be treated between two regenerations has been used.

Press key **B** to confirm and time will be displayed.

# 4. FREE PROGRAMMING OF LITRES

When selecting the writing FREE in the parameter of litres, by pressing key **B** you enter the setting of litres and the display below will be shown

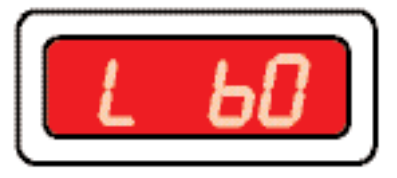

this value indicates the litres the timer is programmed for.

The values of the litres set can be modified with keys  $\bigcirc$  and  $\bigcirc$ .

Press key **B** to confirm and the display below will be shown

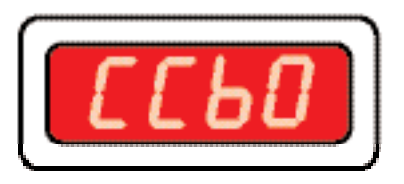

this value indicates the cyclic capacity set on the timer. This value can be programmed from 1.0 to 9.0.

The values of the litres set can be modified with keys  $\bigcirc$  and  $\bigcirc$ .

Press key **B** to confirm and the display below will be shown

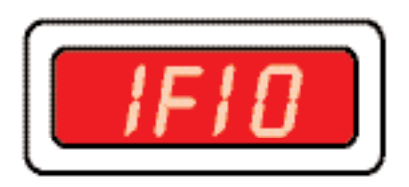

this value indicates the duration of the first phase of regeneration.

The values of the litres set can be modified with keys  $\bigcirc$  and  $\bigcirc$ .

Press key **B** to confirm and the display below will be shown

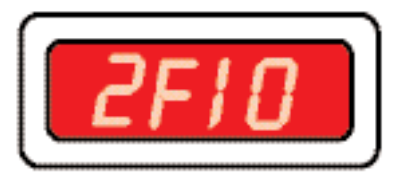

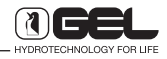

this value indicates the duration of the second phase of regeneration.

This value can be modified with keys 🔸 and 🤄. Press key 🖪 to confirm and the display below will be shown,

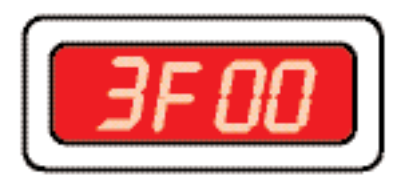

this value indicates the duration of the third phase of regeneration.

This value can be modified with keys  $\bigcirc$  and  $\bigcirc$ .

Press key **B** to confirm and the display below will be shown,

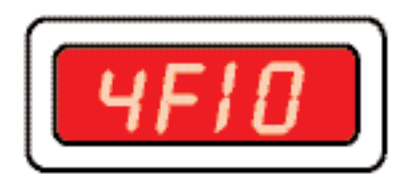

this value indicates the duration of the fourth phase of regeneration.

This value can be modified with keys + and -.

Press key **B** to confirm until time is displayed.

# 5. PROGRAMMING OF FILTRATION 500F

When selecting 500F and confirming with key **B** the display below will be shown

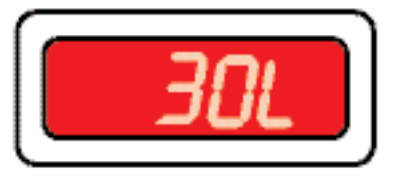

this value indicates the litres of filter media which can be set on the timer.

The values which can be set are: 30L, 45L, 75L, 110L, 140L, 200L, 320L, 500L, 650L, FREE (for "Free" value, please refer to section FREE PROGRAMMING OF FILTRATION).

This value of the litres set can be modified with keys  $\bigcirc$  e  $\bigcirc$ .

P.S.: In the different settings of filter media litres, the duration of each phase is already programmed, while in the FREE configuration, it is necessary to programme the duration of each phase.

Press key **B** to confirm and time will be displayed.

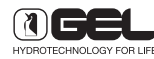

#### 6. FREE PROGRAMMING OF FILTRATION

12

When selecting the writing FREE in the parameter of litres, by pressing key **B** you enter the setting of the duration of the media washing and the display below will be shown

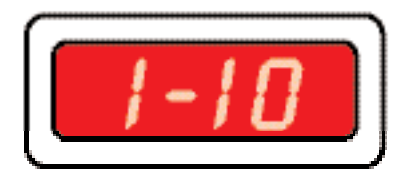

this value indicates the duration of the first phase, which is a backwash.

This value can be modified with keys  $\bigcirc$  e  $\bigcirc$ .

Press key **B** to confirm and the display below will be shown

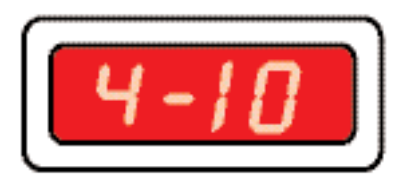

this value indicates the duration of the second phase, which is a down flow.

This value can be modified with keys  $\bigcirc$  e  $\bigcirc$ .

Press key **B** to confirm and time will be displayed.

## 7. MANUAL REGENERATION

To carry out a manual regeneration, from the display with time press key  $\mathbf{R}$  and the display will always show time with a dot moving after each number.

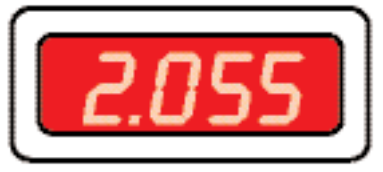

After 45-50 seconds, necessary for positioning the cam in the first phase of regeneration, the display below will be shown

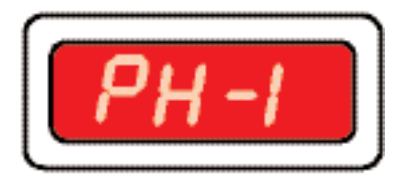

At the end of the first phase or by pressing key **R** the display will show a dot moving. After 45-50 seconds, necessary for positioning the cam in the second phase of regeneration, the display below will be shown

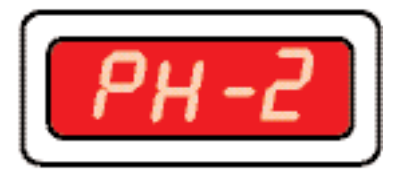

At the end of the second phase or by pressing key **R** the display will show a dot moving. After 45-50 seconds, necessary for positioning the cam in the third phase of regeneration, the display below will be shown

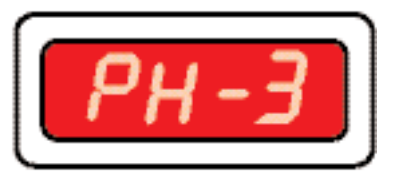

At the end of the third phase or by pressing key **R** the display will show a dot moving. After 45-50 seconds, necessary for positioning the cam in the fourth phase of regeneration, the display below will be shown

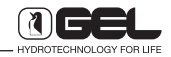

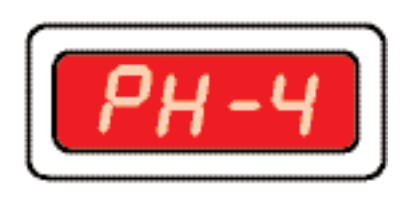

At the end of the fourth phase, time will be displayed again and the water softener is able to carry out a new softening cycle.

P.S.: The first three phases may be skipped by pressing key  $[\mathbf{R}]$ , while the fourth one has to be necessarily carried out.

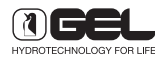

# HOW TO PROGRAMME ELECTRONIC TIMER VT 2000

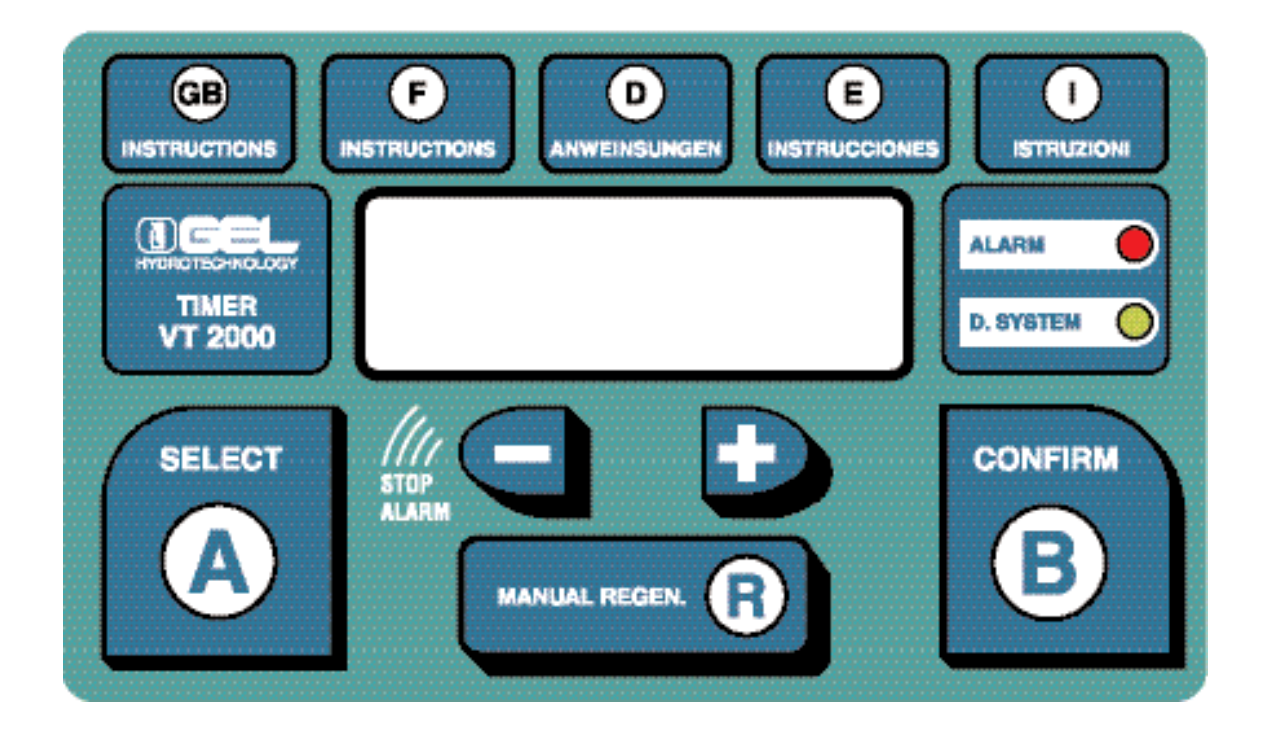

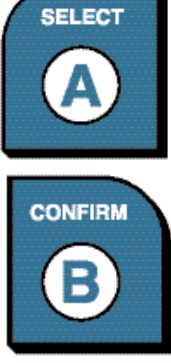

12

enters programming

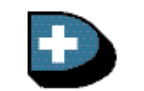

scrolls current selection forward

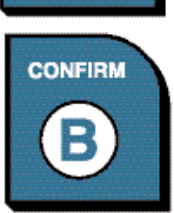

confirms entered data

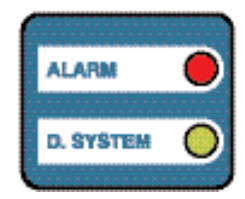

Led for self-disinfection module on

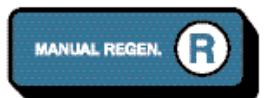

starts regeneration manually

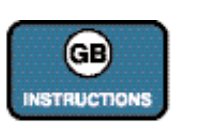

scrolls current selection back; stops the sound alarm for salt and the anti flood alarm (optional)

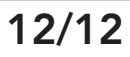

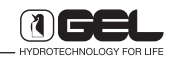

When starting the unit, the language selection display will be shown; initially the arrow indicating the current selection is placed on "Italiano", that flashes on display.

programming display

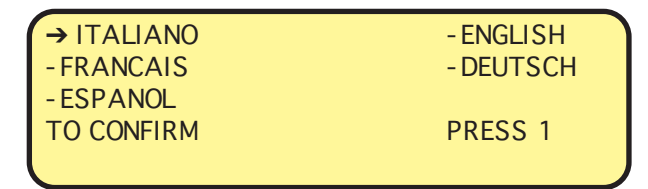

On this display it is possible to slide the selected language by pressing keys → AND -. Press key ■ to confirm the selected language.

# 1. MAIN DISPLAY

The main display is the following

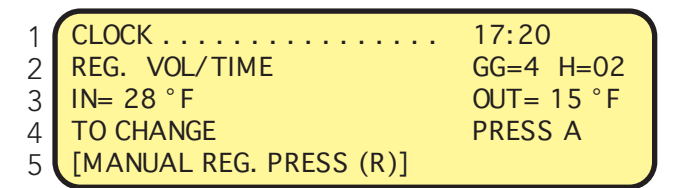

- 1. Time currently set in the timer
- 2. Regeneration frequency (DD) and time when regeneration will take place (H)
- 3. Hardness at the inlet (IN) and Hardness at the outlet of the softener (OUT)
- 4/5. The last two lines alternate.

# 2. HOW TO OPEN PROGRAMMING

Press key  $\blacksquare$  and the display below will be shown

programming display

|     | → CLOCK<br>- HARDNESS<br>- ALARM | - REGENER.<br>- PRESSURE<br>- ANTLELOOD |
|-----|----------------------------------|-----------------------------------------|
|     | TO CONFIRM                       | PRESS B                                 |
| - N |                                  |                                         |

Now it is possible to modify the programming data; at the beginning the arrow indicating the current selection is placed on "Clock", which is flashing on display.

On this display it is possible either to slide the selected parameter by pressing keys  $\rightarrow$  and  $\bigcirc$ , or to close programming by pressing key **A** again.

| - CLOCK    | → REGENER.   |
|------------|--------------|
| - HARDNESS | - PRESSURE   |
| - ALARM    | - ANTI FLOOD |
| TO CONFIRM | PRESS B      |
|            | T RESS B     |

For instance, by pressing key  $\bigcirc$  once, the selection moves to "Regener.", which starts flashing.

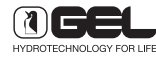

### 3. HOW TO SET HOUR AND MINUTES

From the programming display, move the selection to the parameter "Clock" with keys 🕩 and 🕞 - press key 🖪 confirm the selection

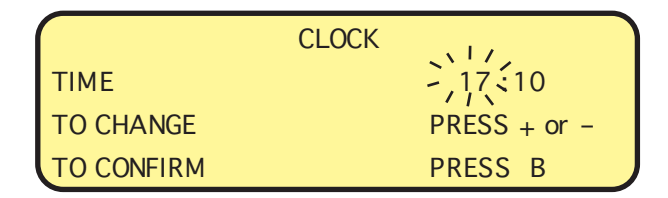

At the beginning the selection is on the time figures - press keys 💽 and 🔄 to change hour;

- press key **B** to confirm hour

The selection moves to the minutes figures

| ſ | C          | LOCK         |
|---|------------|--------------|
|   | TIME       | 17;10        |
|   | TO CHANGE  | PRESS + or - |
| ŀ | TO CONFIRM | PRESS B      |

- press keys lackstructure and  $\fbox{lackstructure}$  to change minutes;

- press key **A** to come back to the previous selection, or

- press key **B** to confirm minutes

Programming will automatically close and the main display is restored.

# 4. HOW TO SET REGENERATION MODE

From the programming display, move the selection to the parameter "Regeneration" with keys  $\textcircled{\bullet}$  and  $\fbox{\bullet}$ 

- press key **B** to confirm the selection, the display below will be shown

| REGENERATION MODE |              |  |
|-------------------|--------------|--|
| MODE              | VOLUME/TIME  |  |
| TO CHANGE         | PRESS + or - |  |
| TO CONFIRM        | PRESS B      |  |

Choose with keys 🗭 and 🖃 the desired regeneration mode:

- 3A. VOLUME/TIME
- 3B. pure VOLUME
- 3C. VOLUME with time
- 3D. TIME
- press key **B** to confirm settings

#### 4.1 REGENERATION BY VOLUME/ TIME

The display below will be shown

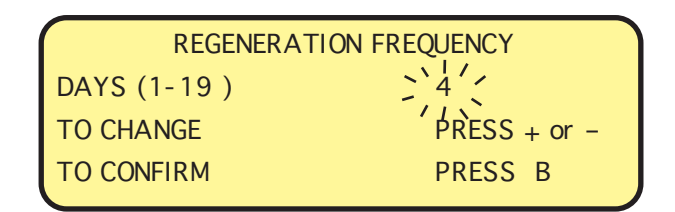

- press keys 🕩 and 🔄 to change regeneration frequency;

Set a value between 1 and 19 days.

- press key \Lambda to come back to the previous selection, or

- press key **B** to confirm settings the display below will be shown

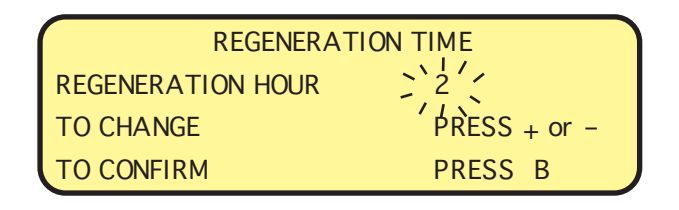

- press keys 🗭 and 🔄 to change regeneration time;

- press key \Lambda to come back to the previous selection, or

- press key **B** to confirm settings

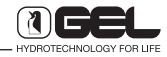

Programming will automatically close and the main display is restored.

The softener will work by volume/time, with priority to volume. This means that if the water volume that can be softened is used before the day programmed for regeneration, this will occur in advance, but will respect the time set anyway.

P.S. For potable use, the recommended regeneration interval is 4 days maximum.

#### 4.2 REGENERATION BY PURE VOLUME

- by pressing key **B** programming will automatically close and the main display is restored.

The softener will work by pure volume. This means that regeneration will be carried out as soon as the water volume that can be softened is reached.

#### 4.3 REGENERATION BY VOLUME WITH TIME

the display below will be shown

| REGENERATION TIME  |              |
|--------------------|--------------|
| Regener ation Hour | N 2/,        |
| TO CHANGE          | PRÈSS + or - |
| TO CONFIRM         | PRESS B      |

- press keys  $\bigcirc$  and  $\bigcirc$  to change regeneration time;

- press key \Lambda to come back to the previous selection, or

- press key **B** to confirm settings

Programming will automatically close and the main display is restored.

The softener will work by volume with time. This means that, when the water volume is reached, the regeneration will take place at the time set.

#### 4.4 REGENERATION BY TIME

The display below will be shown

| REGENER     | ATION FREQ.    |
|-------------|----------------|
| DAYS (1-19) | ×4/,           |
| TO CHANGE   | - PRESS + or - |
| TO CONFIRM  | PRESS B        |

- press keys 🕩 and 🕒 to change regeneration frequency;

Set a value between 1 and 19 days.

- press key **A** to come back to the previous selection, or

- press key **B** to confirm settings

the display below will be shown

| REGENERATION TIME  |              |  |
|--------------------|--------------|--|
| Regener ation Hour | 22           |  |
| TO CHANGE          | PRESS + or - |  |
| TO CONFIRM         | PRESS B      |  |

- press keys 🕩 and 😑 to change regeneration time;

- press key \land to come back to the previous selection, or\_

- press key **B** to confirm settings

Programming will automatically close and the main display is restored.

The softener will work by time. This means that regeneration will take place in the days interval programmed and at the time set.

P.S. For potable use, the recommended regeneration interval is 4 days maximum.

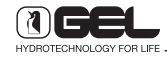

# 5. MANUAL REGENERATION

To carry out a manual regeneration: From the main display press key **R** the display below will be shown

| MANUAL REG | GENERATION |
|------------|------------|
| PHASE 1 *  | 06:00* *   |
| PHASE SKIP | PRESS (R)  |
| TEST END   | PRESS >B<  |

\* indicates which of the 4 regeneration phases is being carried out

\* \* indicates the duration in minutes of the regeneration phase that is being carried out.

 Once started, the manual regeneration will carry out the 4 phases and the softener will automatically restore the operating phase.

- press key 🖪 to skip a phase

It is possible to skip phases 1 - 2 - 3, but the phase 4 (rinse only) is necessarily carried out, then the softener automatically restores the operating phase.

To skip the first three phases, press key **R**. This key shall be pressed when the flashing writing "WAIT" is off.

- press key 🖪 to stop regeneration.

It is possible to stop regeneration, regardless of the phase that is being carried out. The rinse phase 4 is the only phase carried out, then the softener will automatically restore the operating phase.

**The:** The **ELECTRONIC TIMER VT 2000 AD** is fitted with a resins disinfection system. The presence of this system is indicated by the green LED always on (flashing during the second phase of each regeneration).

# 6. HOW TO SET IN-OUT HARDNESS

From the programming display, move the selection to the parameter "Hardness" with keys 🗭 and 🗇 - press key 🖻 to confirm the selection

the display below will be shown

| WATER HARDNESS, , |              |  |
|-------------------|--------------|--|
| HARDNESS          | ≥25 °€       |  |
| TO CHANGE         | PRESS + or - |  |
| TO CONFIRM        | PRESS B      |  |
|                   |              |  |

- press keys  $\textcircled{\bullet}$  and  $\boxdot$  to change hardness at the inlet (from 2 °f to 99 °f);

- press key **B** to confirm settings the display below will be shown

| RESIDU      | AL HARDNESS  |
|-------------|--------------|
| HARDNESS    | 215°€        |
| TO CHANGE   | PRESS + or - |
| PTO CONFIRM | PRESS B      |

- press keys + and — to change the hardness at the outlet (from 0 °f to 99 °f);

- press key \Lambda to come back to the previous selection, or

- press key **B** to confirm settings

Programming will automatically close and the main display is restored.

P.S. For potable use, the recommended regeneration interval is 4 days maximum.

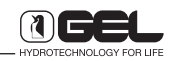

From the programming display, move the selection to the parameter "Pressure" with keys 🕩 and (-- press key 🖪 to confirm the selection the display below will be shown

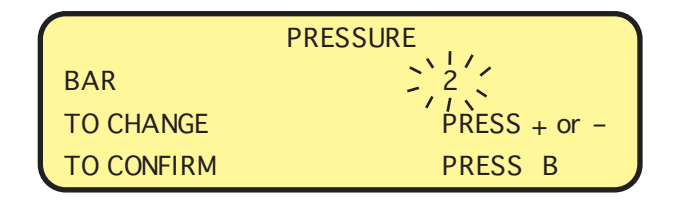

- press keys • and • to change pressure (between 2 and 6 bar)

- press key **B** to confirm settings

Programming will automatically close and the main display is restored.

P.S. To get an optimal regeneration, set in the timer the mains pressure of the water softener.

# 8. HOW TO SET THE EXHAUSTED SALT ALARM

The Electronic Timer VT 2000 AD is fitted with an exhausted salt alarm system. This device starts when the salt amount is not enough for guaranteeing a total regeneration of the resins. When this occurs, the red led ALARM is flashing and a sound alarm will be heard.

To stop the sound alarm, just press Key (-) (STOP ALARM).

# P.S. Until the salt alarm is manually stopped, the softener will not carry out any further regeneration.

The sound alarm can be either deactivated (the alarm does not beep) or activated in a time interval (it beeps from X to Y).

From the programming display, move the selection to the parameter "Alarm" with keys + and press key B to confirm the selection the display below will be shown

| SOUND ALARM        | ) ON (       |
|--------------------|--------------|
| From 8:00 To 22:00 | //~          |
| TO CHANGE          | PRESS + or - |
| TO CONFIRM         | ORESS B      |

- press keys  $\bigcirc$  and  $\bigcirc$  either to activate ( = ON) or deactivate the alarm ( = OFF)

#### 8.1 SOUND ALARM = OFF

| SOUND ALARM = OFF |              |  |
|-------------------|--------------|--|
| From:00           | To:00        |  |
| TO CHANGE         | PRESS + or - |  |
| TO CONFIRM        | PRESS B      |  |

- press key **B** to confirm the selection

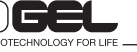

#### 8.2 SOUND ALARM = ON

The starting time of the period when the sound alarm is allowed begins flashing (From).

SOUND ALARM = ON From 8:00 To 22:00 TO CHANGE PRESS + or -TO CONFIRM PRESS B

- press keys 🗭 and 🖃 to change the period starting time

- press key \Lambda to come back to the previous selection, or

- press key **B** to confirm the setting

Then the ending time of the period when the sound alarm is allowed begins flashing (To).

|       | S     | OUND ALARM  | = ON         |   |
|-------|-------|-------------|--------------|---|
| From  | 8:00  | To 22:00    |              |   |
| TO CH | ANGE  | <i>//</i> × | PRESS + or - | - |
| TO CO | NFIRM |             | PRESS B      |   |
|       |       |             |              |   |

- press keys (+) and (-) to change the period ending time

- press key \Lambda to come back to the previous selection, or

- press key **B** to confirm the setting

Programming will automatically close and the main display is restored.

In the example shown, the sound alarm will start solely during the time period going from 8:00 to 22:00.

Values set: start from 0.00 to 21.00 end from 1.00 to 22.00

## 9. HOW TO SET ANTI FLOOD SYSTEM

(MODELS FITTED WITH ACCESSORY WATER SENTINEL OR WATER SENTINEL PRO ONLY)

From the programming display, move the selection on "Anti flood" with keys  $\frown$  and  $\bigcirc$ 

- press key  $\fbox{ \ \ \ }$  to come back to the previous selection, or

- press key **B** to confirm the setting.

| ANTI FLOOD SYSTEM |              |
|-------------------|--------------|
| STATUS =          | ON           |
| TO CHANGE         | PRESS + or - |
| TO CONFIRM        | PRESS B      |

- Press keys  $\bigcirc$  and  $\bigcirc$  either to deactivate ( = OFF) or activate ( = ON) the device Water Sentinel.

#### 9.1 STATUS OF ANTI FLOOD SYSTEM = OFF

- Press key \Lambda to come back to the previous display, or

- press key **B** to confirm the setting. the display below will be shown

| ANTI FLOOD SYST        | ГЕМ          |
|------------------------|--------------|
| MAXIMUM WATER TAKING = | Min          |
| TO CHANGE              | PRESS + or - |
| TO CONFIRM             | PRESS B      |

In this display it is not possible to modify data; press key **A** to come back to the previous display, or press key **B** to confirm the setting.

Programming will automatically close and the main display is restored.

#### 9.2 STATUS OF ANTI FLOOD SYSTEM = ON

- press key **A** to come back to the previous display, or

- press key **B** to confirm the setting. the display below will be shown

| ANTI FLOOD SYSTEM      |              |  |
|------------------------|--------------|--|
| MAXIMUM WATER TAKING = | 30 Min       |  |
| TO CHANGE              | PRESS + or - |  |
| TO CONFIRM             | PRESS B      |  |

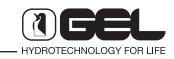

press keys → and → to change the maximum taking time (from 5 to 90 minutes; default value = 30 minutes) of the anti flood system. The system will block water supply when it detects a continuous flow for a time longer than the one set.
Press key B to confirm the setting.

- **Softeners fitted with accessory Water Sentinel** Programming automatically closes and the main display is restored.

# - Softeners fitted with accessory Water Sentinel Pro

Programming carries on for setting the micro leak detection.

the display below will be shown

|            | MICRO LEAK   |
|------------|--------------|
| STATUS =   | ON           |
| TO CHANGE  | PRESS + or - |
| TO CONFIRM | PRESS B      |

- press keys  $\bigcirc$  and  $\bigcirc$  either to deactivate ( = OFF) or activate ( = ON) the micro leak detection by the system Water Sentinel Pro.

#### 9.3 STATUS OF MICRO LEAK = OFF

- press key \Lambda to come back to the previous display, or

- press key **B** press key B to confirm the setting. the display below will be shown

| MICRO LEAK    |              |  |
|---------------|--------------|--|
| TEST DURATION | Sec          |  |
| TO CHANGE     | PRESS + or - |  |
| TO CONFIRM    | PRESS B      |  |

In this display it is not possible to modify data; press key **A** to come back to the previous display, or press key **B** to confirm the setting.

Programming will automatically close and the main display is restored.

#### 9.4 STATUS OF MICRO LEAK = ON

- press key \Lambda to come back to the previous display, or

- press key **B** to confirm the setting. the display below will be shown

| MICROI          | LEAK         |
|-----------------|--------------|
| TEST DURATION = | 10 Sec       |
| TO CHANGE       | PRESS + or - |
| TO CONFIRM      | PRESS B      |

- press keys • and • to change the duration of the micro leak detection test (from 5 to 120 seconds; default value = 10 seconds).

As soon as you close the last tap open, every 2 hours the system Water Sentinel Pro carries out a duration test lasting for the time set. Test is repeated three times and in case of micro leaks the alarm message "MICRO LEAK ALARM" is displayed.

- Press key \Lambda to come back to the previous display,

- Press key **B** to confirm the setting.

or

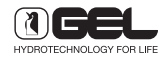

#### 10. HOW TO DISPLAY REGENERATIONS

12

The **ELECTRONIC TIMER VT 2000** allows to display data about the regenerations to be carried out and already carried out:

- Press **B** from the main display

| 1) | NEXT REGEN. (Days) | DAYS: 4 |
|----|--------------------|---------|
| 2) | last regen. (Days) | DAYS: 0 |
| 3) | REGENERATIONS      | 00001   |
| l  | NEXT PUSH          | В       |

– Press  $\blacksquare$  to come back to the main display.

1) how many days are still there before next regeneration.

2) how many days have passed from last regeneration.

3) how many regenerations have been carried out.

### 11. HOW TO DISPLAY STANDARD SETTINGS

The **ELECTRONIC TIMER VT 2000** allows to display standard settings programmed. Press key **B** from the regenerations display the display below will be shown

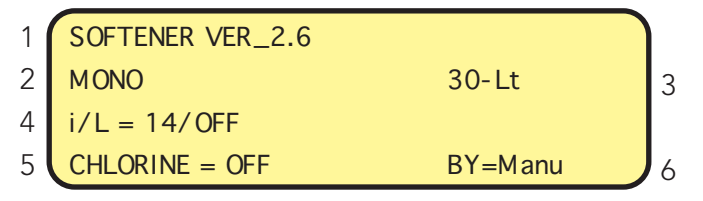

The information displayed may vary according to the softener configuration.

- press keys **A** or **B** to come back to the main display.

- 1) Microprocessor version
- 2) Monocolumn or master/ slave
- 3) Litres of resin that can be set or free
- 4) Ratios impulses per litre/ water meter
- 5) Chlorine off/ Electrodes/ Pump
- 6) Manual/ automatic by-pass

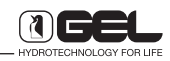

# HOW TO PROGRAMME ELECTRONIC TIMER VT 2000 DUPLEX

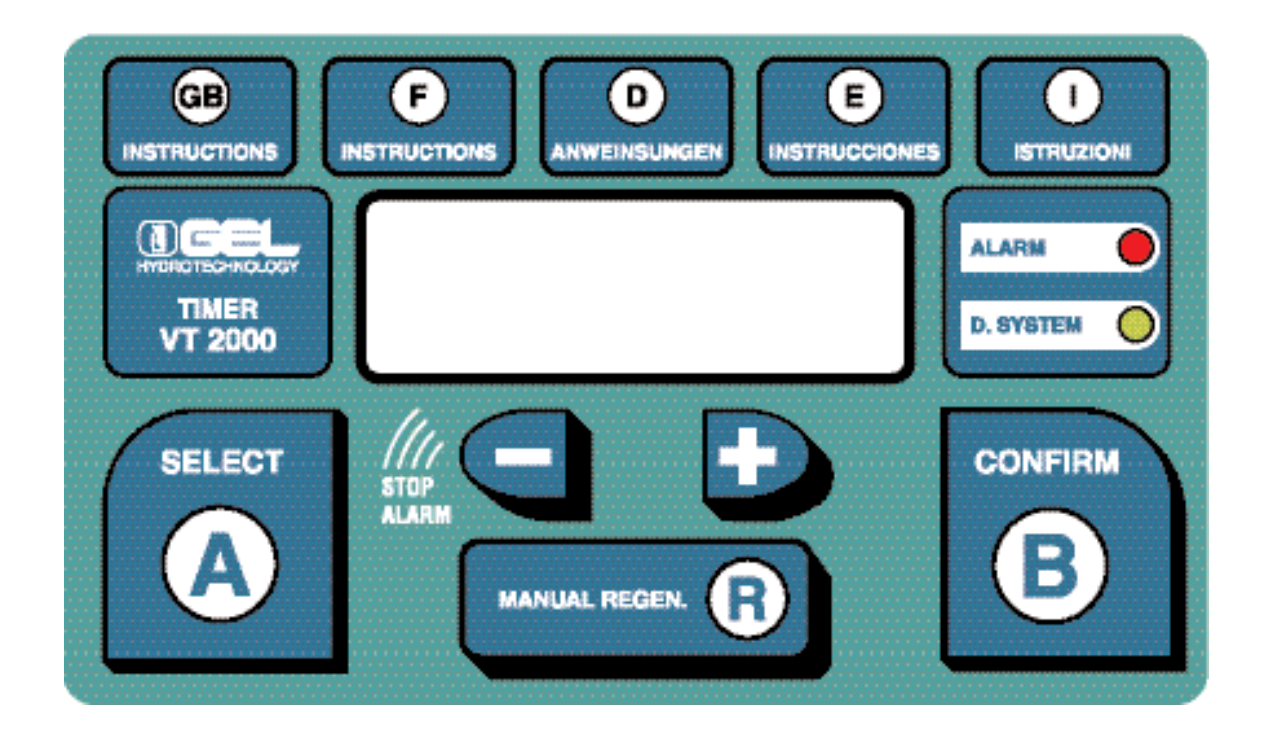

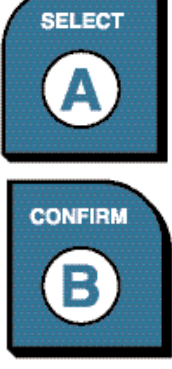

enters programming

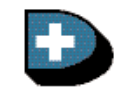

scrolls current selection forward

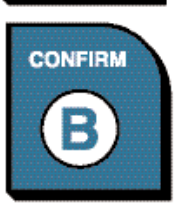

confirms entered data

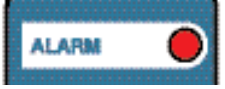

Led for exhausted salt alarm

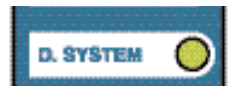

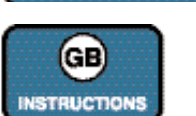

Led for self-disinfection module on

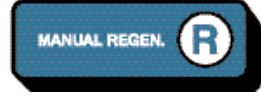

starts regeneration manually

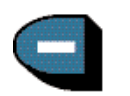

scrolls current selection back; stops the sound alarm for salt and the anti flood alarm (optional)

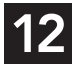

The **ELECTRONIC TIMER VT 2000 DUPLEX** is a small computer designed and created by GEL to allow an easy and fast programming of the water softener in 5 languages.

The AD version is fitted with a resins disinfection system and a salt level control device.

The Timer VT 2000 Duplex is made up of two junction boxes called **Master** and **Slave**.

The setting **Master/Slave** is displayed when starting each timer.

**Master** is the control junction box where the working data are to be programmed.

**Slave** is the junction box solely controlling the resins regeneration of a vessel and does not need any programming.

The Timer VT 2000 Duplex is supplied with the following general programmed values:

- Time: current time
- Regeneration: volume/ time
- Days between the two regenerations: 4
- Regeneration hour: 02
- Water hardness at the inlet: 50° f
- Water hardness at the outlet: 15° f
- Vessel A: ON (operation)
- Vessel B: OFF (stand-by)

Any adjusting of the working parameters, except for the time, is to be carried out by the Technical Assistance Service taking care of the start up.

#### 1. HOW TO PROGRAMME ELECTRONIC TIMER VT 2000 DUPLEX

When starting the unit, the language selection display will be shown; initially the arrow indicating the current selection is placed on "Italiano", that flashes on display.

Programming display

| → ITALIANO | - ENGLISH |
|------------|-----------|
| - FRANCAIS | - DEUTSCH |
| - ESPANOL  |           |
| TO CONFIRM | PRESS 1   |

On this display it is possible to slide the selected language by pressing keys → and -. Press key B to confirm the selected language.

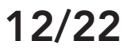

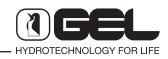

The main display is the following

|   | 01.001/                 | 17.00       |
|---|-------------------------|-------------|
| 1 | CLOCK                   | 17:20       |
| 2 | REG. VOL/TIME           | DD=4 H=02   |
| 3 | IN= 28 ° F              | OUT= 15 ° F |
| 4 | TO CHANGE               | PRESS A     |
| 5 | A: ON                   | B: OFF      |
| 6 | [MANUAL REG. PRESS (R)] |             |

Lines 4/5/6 alternate.

# 3. HOW TO OPEN PROGRAMMING

Press key  $\blacksquare$  and the display below will be shown

| → CLOCK    | - REGENER.   |
|------------|--------------|
| - HARDNESS | - PRESSURE   |
| - ALARM    | - ANTI FLOOD |
| TO CONFIRM | PRESS B      |
|            |              |

The arrow placed on "Clock" flashes on display. With the keys 🗭 and 🤄, it is possible to select the parameter to be programmed. Press key 🖪 to come back to the main display.

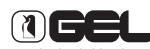

# 4. HOW TO SET HOUR AND MINUTES

From the programming display, move the selection to the parameter "Clock" with keys 🕩 and 🕞 - press key 🖪 to confirm the selection

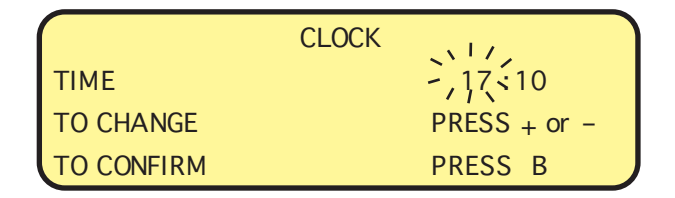

At the beginning the selection is on the time figures - press keys + and - to change hour;

- press key **B** to confirm hour

The selection moves to the minutes figures

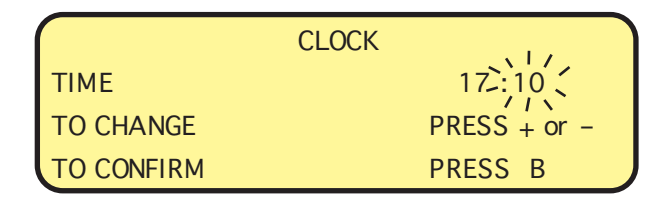

- press keys 🔹 and 🖃 to change minutes; - press key 🖪 to come back to the previous

selection, or

- press key **B** to confirm minutes

Programming will automatically close and the main display is restored.

#### 5. HOW TO SET REGENERATION MODE

From the programming display, move the selection to the parameter "Regeneration" with keys + and press key B to confirm the selection, the display below will be shown

| REGENERATION MODE |              |
|-------------------|--------------|
| MODE              | VOLUME/TIME  |
| TO CHANGE         | PRESS + or - |
| TO CONFIRM        | PRESS B      |

Choose with keys  $\bigcirc$  and  $\bigcirc$  the desired regeneration mode:

- 3A. VOLUME/TIME
- 3B. pure VOLUME
- 3C. VOLUME with time
- 3D. TIME

- press key **B** to confirm settings.

#### 5.1 REGENERATION BY VOLUME/ TIME

The display below will be shown

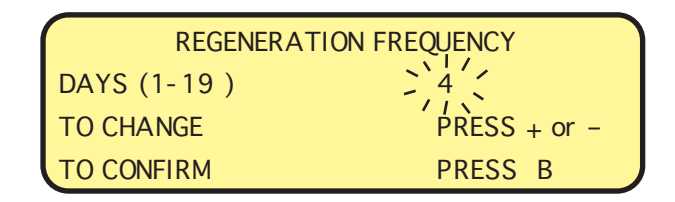

- press keys 🕩 and 🔄 to change regeneration frequency;

Set a value between 1 and 19 days.

- press key \Lambda to come back to the previous selection, or

- press key **B** to confirm settings the display below will be shown

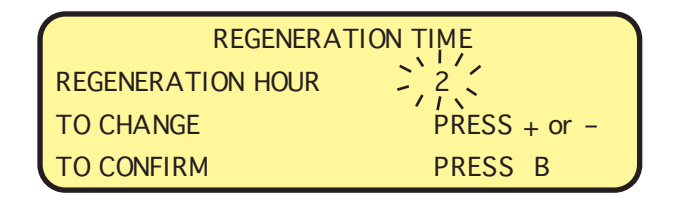

- press keys 🕩 and 🔄 to change regeneration time;
- press key \Lambda to come back to the previous selection, or
- press key **B** to confirm settings

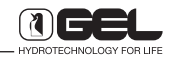

Programming will automatically close and the main display is restored.

The softener will work by volume/time, with priority to volume. This means that if the water volume that can be softened is used before the day programmed for regeneration, this will occur in advance, but will respect the time set anyway.

P.S. For potable use, the recommended regeneration interval is 4 days maximum.

#### 5.2 REGENERATION BY PURE VOLUME

- by pressing key **B** programming will automatically close and the main display is restored.

The softener will work by pure volume. This means that regeneration will be carried out as soon as the water volume that can be softened is reached.

#### **5.3 REGENERATION BY VOLUME WITH TIME**

the display below will be shown

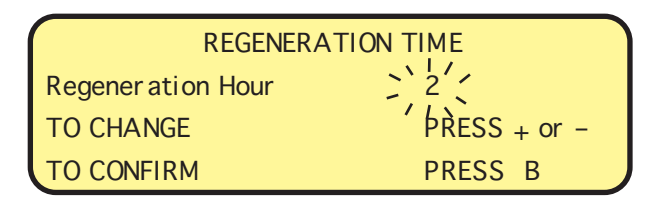

- press keys 🕩 and 🕒 to change regeneration time;

- press key 🚺 to come back to the previous selection, or

- press key **B** to confirm settings

Programming will automatically close and the main display is restored.

The softener will work by volume with time. This means that, when the water volume is reached, the regeneration will take place at the time set.

#### 5.4 REGENERATION BY TIME

The display below will be shown

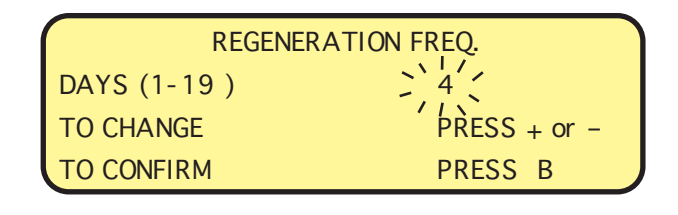

- press keys  $\textcircled{\bullet}$  and  $\fbox{\bullet}$  to change regeneration frequency;

Set a value between 1 and 19 days.

- press key \Lambda to come back to the previous selection, or

- press key **B** to confirm settings

the display below will be shown

| RE             | GENERATION TIME |
|----------------|-----------------|
| Regeneration H | lour 2          |
| TO CHANGE      | PRESS + or -    |
| TO CONFIRM     | PRESS B         |

- press keys  $\blacktriangleright$  and  $\bigcirc$  to change regeneration time;

- press key  $\blacksquare$  to come back to the previous selection, or

- press key **B** to confirm settings

Programming will automatically close and the main display is restored.

The softener will work by time. This means that regeneration will take place in the days interval programmed and at the time set.

P.S. For potable use, the recommended regeneration interval is 4 days maximum.

# 6. MANUAL REGENERATION

To carry out a manual regeneration: From the main display press key **R** the display below will be shown

| MANUAL REGEN | VERATION  |
|--------------|-----------|
| PHASE 1 *    | 06:00* *  |
| PHASE SKIP   | PRESS (R) |
| TEST END     | PRESS >B< |

\* indicates which of the 4 regeneration phases is being carried out

- \* \* indicates the duration in minutes of the regeneration phase that is being carried out.
- Once started, the manual regeneration will carry out the 4 phases and the softener will automatically restore the operating phase.

#### - press key **R** to skip a phase

It is possible to skip phases 1 - 2 - 3, but the phase 4 (rinse only) is necessarily carried out, then the softener automatically restores the operating phase.

To skip the first three phases, press key **R**. This key shall be pressed when the flashing writing "WAIT" is off.

#### - press key **B** to stop regeneration.

It is possible to stop regeneration, regardless of the phase that is being carried out. The rinse phase 4 is the only phase carried out, then the softener will automatically restore the operating phase.

To stop regeneration, it is necessary to press key **B**.

Once the vessel A "ON" has finished regenerating, it is possible to carry out the regeneration of the vessel B "OFF" by repeating the above-mentioned procedure.

**P.S.:** The **ELECTRONIC TIMER VT 2000 AD** is fitted with a resins disinfection system. The presence of this system is indicated by the green LED always on (flashing during the second phase of each regeneration).

### 7. HOW TO SET IN-OUT HARDNESS

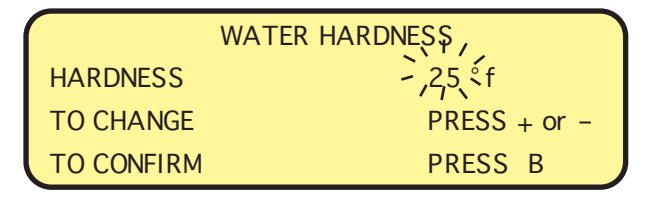

- press keys  $\bigcirc$  and  $\bigcirc$  to change hardness at the inlet (from 2 °f to 99 °f);

- press key **B** to confirm settings the display below will be shown

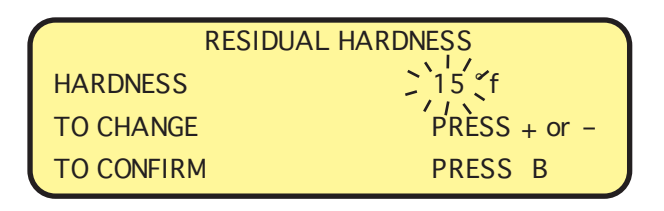

- press keys + and — to change the hardness at the outlet (from 0 °f to 99 °f);

- press key  $\blacksquare$  to come back to the previous selection, or

- press key **B** to confirm settings

Programming will automatically close and the main display is restored.

P.S. For potable use, the recommended regeneration interval is 4 days maximum.

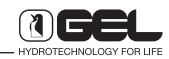

# 8. HOW TO SET PRESSURE AT THE INLET OF THE SOFTENER

From the programming display, move the selection to the parameter "Pressure" with keys + and press key B to confirm the selection the display below will be shown

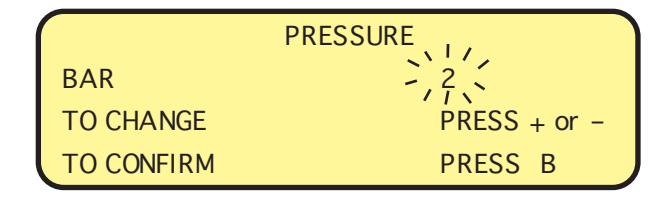

- press keys • and • to change pressure (between 2 and 6 bar)

- press key **B** to confirm settings

Programming will automatically close and the main display is restored.

P.S. To get an optimal regeneration, set in the timer the mains pressure of the water softener.

#### 9. HOW TO SET THE EXHAUSTED SALT ALARM

The Electronic Timer VT 2000 AD is fitted with an exhausted salt alarm system. This device starts when the salt amount is not enough for guaranteeing a total regeneration of the resins. When this occurs, the red led is flashing and a sound alarm will be heard.

To stop the sound alarm, just press Key (=) (STOP ALARM).

# P.S. Until the salt alarm is manually stopped, the softener will not carry out any further regeneration.

The sound alarm can be either deactivated (the alarm does not beep) or activated in a time interval (it beeps from X to Y).

From the programming display, move the selection to the parameter "Alarm" with keys  $\textcircled{\bullet}$  and  $\bigcirc$ - press key B to confirm the selection the display below will be shown

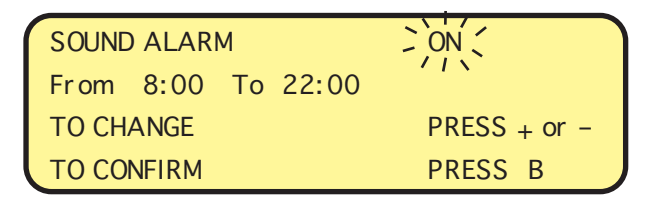

- press keys  $\bigcirc$  and  $\bigcirc$  either to activate ( = ON) or deactivate the alarm ( = OFF)

#### 9.1 SOUND ALARM = OFF

| SC         | OUND ALARM = OFF |
|------------|------------------|
| From:00    | To:00            |
| TO CHANGE  | PRESS + or -     |
| TO CONFIRM | PRESS B          |

- press key **B** to confirm the selection

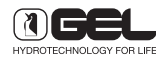

#### 9.2 SOUND ALARM = ON

The starting time of the period when the sound alarm is allowed begins flashing (From).

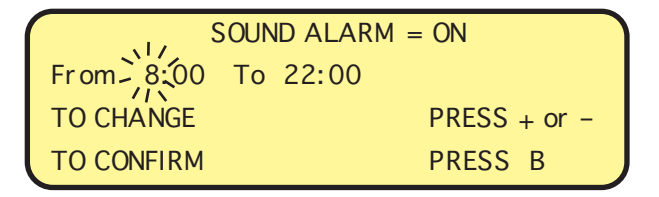

- press keys 🕩 and 🔄 to change the period starting time

- press key \Lambda to come back to the previous selection, or\_

- press key **B** to confirm the setting

Then the ending time of the period when the sound alarm is allowed begins flashing (To).

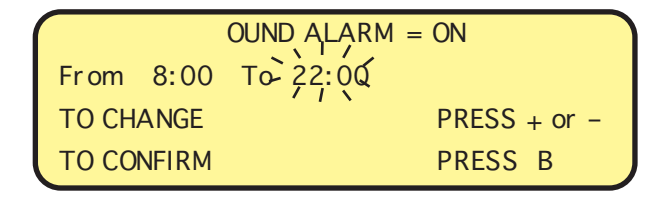

- press keys  $\bigcirc$  and  $\bigcirc$  to change the period ending time

- press key **A** to come back to the previous selection, or

- press key **B** to confirm the setting

Programming will automatically close and the main display is restored.

In the example shown, the sound alarm will start solely during the time period going from 8:00 to 22:00.

Values set: start from 0.00 to 21.00 end from 1.00 to 22.00

### 10. HOW TO SET ANTI FLOOD SYSTEM

(MODELS FITTED WITH ACCESSORY WATER SENTINEL OR WATER SENTINEL PRO ONLY)

From the programming display, move the selection on "Anti flood" with keys  $\frown$  and  $\frown$ 

- Press key \Lambda to come back to the previous selection, or\_

- Press key **B** to confirm the setting.

| ANTI FLOOD SYSTEM |              |
|-------------------|--------------|
| STATUS =          | ON           |
| TO CHANGE         | PRESS + or - |
| TO CONFIRM        | PRESS B      |

- press keys  $\bigcirc$  and  $\bigcirc$  either to deactivate ( = OFF) or activate ( = ON) the device Water Sentinel.

#### 10.1 STATUS OF ANTI FLOOD SYSTEM = OFF

- Press key \Lambda to come back to the previous selection, or

- Press key **B** to confirm the setting the display below will be shown

| ANTI FLOOD SYSTEM      |              |
|------------------------|--------------|
| MAXIMUM WATER TAKING = | Min          |
| TO CHANGE              | PRESS + or - |
| TO CONFIRM PRESS B     |              |

In this display it is not possible to modify data; press key **A** o come back to the previous display, or press key **B** to confirm the setting.

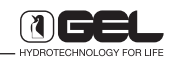

#### 10.2 STATUS OF ANTI FLOOD SYSTEM = ON

- Press key **A** to come back to the previous display, or

- Press key **B** to confirm the setting the display below will be shown

ANTI FLOOD SYSTEM MAXIMUM WATER TAKING = 30 Min TO CHANGE PRESS + or -TO CONFIRM PRESS B

press keys → and → to change the maximum taking time (from 5 to 90 minutes; default value = 30 minutes) of the anti flood system. The system will block water supply when it detects a continuous flow for a time longer than the one set.
Press key **B** o confirm the setting.

- **Softeners fitted with accessory Water Sentinel** Programming automatically closes and the main display is restored.

# - Softeners fitted with accessory Water Sentinel Pro

Programming carries on for setting the micro leak detection.

the display below will be shown

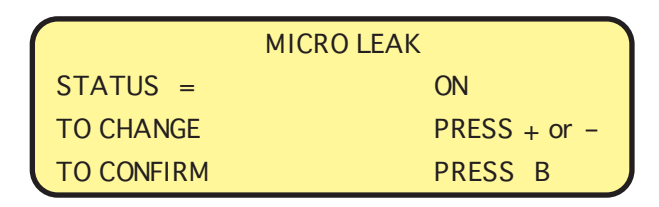

- press keys  $\bigcirc$  and  $\bigcirc$  either to deactivate (= OFF) or activate (= ON) the micro leak detection by the system Water Sentinel Pro.

#### 10.3 STATUS OF MICRO LEAK = OFF

- Press key \Lambda o come back to the previous display, or

- Press key **B** to confirm the setting. the display below will be shown

| MICRO         | LEAK         |
|---------------|--------------|
| TEST DURATION | Sec          |
| TO CHANGE     | PRESS + or - |
| TO CONFIRM    | PRESS B      |

In this display it is not possible to modify data; press key **A** to come back to the previous display, or press key **B** o confirm the setting.

Programming will automatically close and the main display is restored.

#### 10.4 STATUS OF MICRO LEAK = ON

- Press key 🚺 to come back to the previous display, or

- Press key **B** to confirm the setting. the display below will be shown

| MICRO LE        | EAK          |
|-----------------|--------------|
| TEST DURATION = | 10 Sec       |
| TO CHANGE       | PRESS + or - |
| TO CONFIRM      | PRESS B      |

- press keys • and • to change the duration of the micro leak detection test (from 5 to 120 seconds; default value = 10 seconds).

As soon as you close the last tap open, every 2 hours the system Water Sentinel Pro carries out a duration test lasting for the time set. Test is repeated three times and in case of micro leaks the alarm message "MICRO LEAK ALARM" is displayed.

- Press key \Lambda to come back to the previous display, or

- Press key **B** to confirm the setting.

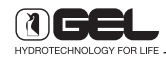

### **11. HOW TO DISPLAY REGENERATIONS**

The **ELECTRONIC TIMER VT 2000** allows to display data about the regenerations to be carried out and already carried out:

- Press **B** from the main display

12

| 1) | NEXT REGEN. (Days) | DAYS: 4 |
|----|--------------------|---------|
| 2) | last regen. (Days) | DAYS: 0 |
| 3) | REGENERATIONS      | 00001   |
|    | NEXT PUSH          | В       |

– Press **B** to come back to the main display.

1) how many days are still there before next regeneration.

2) how many days have passed from last regeneration.

3) how many regenerations have been carried out.

# 12. OW TO DISPLAY STANDARD SETTINGS

The **ELECTRONIC TIMER VT 2000** allows to display standard settings programmed. Press key **B** from the regenerations display the display below will be shown

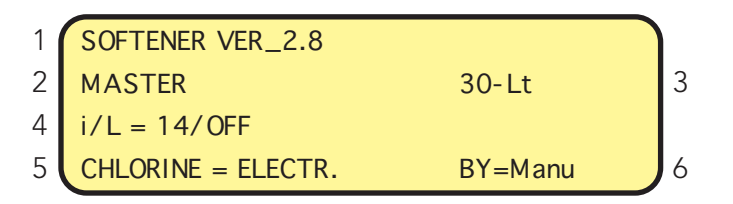

The information displayed may vary according to the softener configuration.

- press keys **A** or **B** to come back to the main display.

1) Microprocessor version

- 2) Monocolumn or master/ slave
- 3) Litres of resin that can be set or free
- 4) Ratios impulses per litre/ water meter

5) Chlorine off/ Electrodes/ Pump

6) Manual/ automatic by-pass

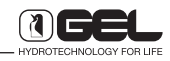

# SYSTEM CONFIGURATION

Unlike the previous model, the new timer VT2000 has no Dip-switches and the system configuration is to be carried out through the keyboard as follows:

- plug the transformer by keeping key **B**, pressed, then leave it as soon as the display shows the standard setting.

#### display 1

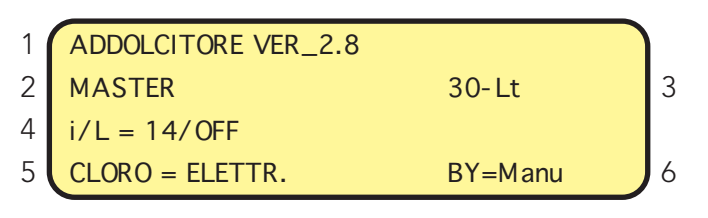

- 1) Microprocessor version
- 2) Monocolumn or master/ slave
- 3) Litres of resin that can be set or free
- 4) Ratios impulses per litre/ water meter
- 5) Chlorine off/ Electrodes/ Pump
- 6) Manual/ automatic by-pass

# - to enter configuration press key **A** within 20 seconds.

display **2** 

| CONF         | IGURAZIONE  |  |
|--------------|-------------|--|
| SISTEMA =    | ADDOLCITORE |  |
| PER VARIARE  | PREMI + o - |  |
| PER CONFERMA | PREMI B     |  |

On this display it is possible to set the system either in mode SOFTENER or COLUMN FILTER by pressing keys  $\bigcirc$  /  $\bigcirc$ ,

- to confirm press key **B**;

#### display **3**

| CONFIGURAZIONE |             |
|----------------|-------------|
| SISTEMA =      | MONO        |
| PER VARIARE    | PREMI + o - |
| PER CONFERMA   | PREMI B     |

On this display it is possible to set the system either in mode MONOCOLUMN or TWO-COLUMN

(MASTER/ SLAVE) by pressing keys  $\bullet$  / (-,

- to confirm press key **B**;
- to scroll back press key 🚺.
- By pressing key **B** you

carry on with the configuration.

|   | DUPLEX ONLY             |  |
|---|-------------------------|--|
| 1 | CONFIGURAZIONE          |  |
|   | VALVOLE = 1             |  |
|   | PER VARIARE PREMI + o - |  |
|   | PER CONFERMA PREMI B    |  |

Set the number of values, 1 or 5 (stand by) by pressing keys (-) ,

- to confirm press key B **B**;

- to scroll back press key **A**. By pressing key **B** you carry on with the configuration.

| CONFIGURAZIONE |             |  |
|----------------|-------------|--|
| CONTALITRI =   | AEB         |  |
| PER VARIARE    | PREMI + o - |  |
| PER CONFERMA   | PREMI B     |  |

Set the number of water meters A and B if installed in both vessels. A is single if the water meter is installed in the vessel MASTER only, by pressing keys → / → , - to confirm press key ; - to scroll back press key .

By pressing key **B** you

carry on with the configuration.

#### display 4

| CONFIGURAZIONE |              |  |
|----------------|--------------|--|
| BOMBOLA =      | lt di resina |  |
| PER VARIARE    | PREMI + o -  |  |
| PER CONFERMA   | PREMI B      |  |

On this display it is possible to set the litres of resin (See Table page 12/61) o the litres of filter media (See Table page 12/60) by pressing keys + /,

- to confirm press key **B**;

- to scroll back press key  $[\mathbf{A}]$ .

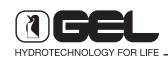

By pressing key **B** you carry on with the configuration.

#### display **5**

| CONFIGURAZIONE      |             |  |
|---------------------|-------------|--|
| CAPACITA' CICLICA = | 6000        |  |
| PER VARIARE         | PREMI + o - |  |
| PER CONFERMA        | PREMI B     |  |

On this display it is possible to set the exchange capacity of the resin (6.000 is the default value) of the softener by pressing keys  $\bigcirc$  /  $\bigcirc$ ,

- to confirm press key **B** ;
- to scroll back press key  $\mathbf{A}$ .
- By pressing key **B** you carry on with the configuration.

Note: in the configuration of column filters the display 6 is shown and the display 5 is skipped.

#### display **6**

| CONFIGURAZIONE |             |  |
|----------------|-------------|--|
| OVERFLOW =     | 4680 lt/h   |  |
| PER VARIARE    | PREMI + o - |  |
| PER CONFERMA   | PREMI B     |  |

On this display it is possible to set the alarm for the peak flow rate exceeding by pressing keys (-),

- to confirm press key **B**;
- to scroll back press key  $[\mathbf{A}]$ .

By pressing key **B** you carry on with the configuration.

#### display 7

| CONFIGURAZIONE      |             |  |
|---------------------|-------------|--|
| IMPULSI PER LITRO = | 14          |  |
| PER VARIARE         | PREMI + o - |  |
| PER CONFERMA        | PREMI B     |  |

On this display it is possible to set the reading ratio between the turbine and the water meter sensor (impulses per litre for regeneration by volume).

In the water softeners of the domestic line (up to 500 litres of resin) this ratio is equal to 14.

In the volumetric water softeners of the industrial line, this value is determined by the water meter with impulse sender. Value per litre

Value that can be set from 1 to 60

To change the impulses per litre into litres per impulse it is necessary to set the value of impulses per litre = 1 and press key  $\bigcirc$ .

Litres per impulse Value that can be set from 1 to 25

To change the litres per impulse into impulses per litre it is necessary to set the value of litres per impulse = 25 and press key  $(\bullet)$ .

- to confirm press key **B**;

- to scroll back press key  $[\mathbf{A}]$ .

By pressing key **B** you carry on with the configuration.

display **8** 

| CONFIGURAZIONE |             |
|----------------|-------------|
| ANTIRIMBALZO = | OFF         |
| PER VARIARE    | PREMI + o - |
| PER CONFERMA   | PREMI B     |

On this display it is possible to set the anti bounce system OFF or ON:

OFF when volume is controlled by the water meter turbine (models up to 500 litres);

ON when volume is controlled by the water meter with impulse sender (industrial models).

- press keys 🕩 / 😑 to select the choice;
- o confirm press key **B**;
- to scroll back press key  $[\mathbf{A}]$ .

By pressing key **B** you carry on with the configuration.

#### display 9

| CONFIGURAZIONE |                      |  |
|----------------|----------------------|--|
| BY-PASS =      | manuale / automatico |  |
| PER VARIARE    | PREMI + o -          |  |
| PER CONFERMA   | PREMI B              |  |

On this display it is possible to set the system according to the installed mixing by-pass, either manual or automatic, by pressing keys + / (-;

- to confirm press key **B**;

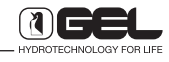

- to scroll back press key 🖪.

By pressing key **B** you carry on with the configuration.

#### display 10

|             | CONFIGURAZIONE |
|-------------|----------------|
| CLORO =     | OFF            |
| PER VARIARE | PREMI + o -    |
| PER CONFERM | A PREMIB       |

On this display it is possible to set the disinfection system, which can be OFF/ Electrodes/ Pump. If you select OFF, you disable both the disinfection system and the exhausted salt alarm, by pressing keys (+)/(-);

- to confirm press key **B**;
- to scroll back press key  $[\mathbf{A}]$ .

By pressing key **B** you carry on with the configuration.

#### display **11**

| CONFIGURAZIONE    |               |
|-------------------|---------------|
| TARATURA ASPIRAZ. | SALAMOIA = NO |
| PER VARIARE       | PREMI + o -   |
| PER CONFERMA      | PREMI B       |

On this display it is possible to modify the calibration of brine suction. The setting YES is for industrial systems only (see manual "Industrial systems"). Set NO for systems up to 500 litres of resin, by pressing keys + / -;

- to confirm press key 🖪 ;

- to scroll back press key 🖪.

By pressing key **B** you carry on with the configuration.

#### display 12

|              | CONFIGURAZIONE |
|--------------|----------------|
| DUREZZA =    | °F             |
| PER VARIARE  | PREMI + o -    |
| PER CONFERMA | A PREMI B      |

On this display it is possible to set the unit of measure of hardness either in °f (French degree) or mml = millimoles (1 millimol is equal to 10 °f), by pressing keys (+) / (-);

- to confirm press key **B**;

- to scroll back press key  $[\mathbf{A}]$ .

By pressing key **B** you carry on with the configuration.

display **13** 

| ( | CONFIGURAZIONE |             |
|---|----------------|-------------|
|   | OPTIONAL =     | NESSUNO     |
|   | PER VARIARE    | PREMI + o - |
|   | PER CONFERMA   | PREMI B     |

On this display it is possible to set the following OPTIONALS:

- none
- anti flood system for Water Sentinel units
- anti flood system pro (P) for Water Sentinel Pro units

- sensor for micro leaks.

```
Select the optional installed by pressing \bigcirc / \bigcirc;
```

- to confirm press key **B**;
- to scroll back press key  $[\mathbf{A}]$ .

By pressing key **B** you carry on with the configuration.

display 14

| CONFIGURAZIONE |             |
|----------------|-------------|
| RETE =         | 50Hz        |
| PER VARIARE    | PREMI + o - |
| PER CONFERMA   | PREMI B     |

On this display it is possible to modify the value of the power frequency (50 or 60 Hz), depending on the one supplied, by pressing keys (+) (-);

- to confirm press key **B** ;
- to scroll back press key 🖪.

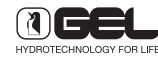

12

display 15

| CONFIGURAZIONE |             |  |
|----------------|-------------|--|
| OVERFLOW =     | HELP-OFF    |  |
| PER VARIARE    | PREMI + o - |  |
| PER CONFERMA   | PREMI B     |  |

On this display it is possible to set the OVERFLOW mode (flow rates exceeding) depending on the use of the softener:

| Help-Off                                                   | = off                                                                      |
|------------------------------------------------------------|----------------------------------------------------------------------------|
| Technical use <os< td=""><td>= steam generators</td></os<> | = steam generators                                                         |
| Technical use >OS                                          | <ul> <li>technical uses where</li> </ul>                                   |
| Potable                                                    | hardness at outlet must be<br>above 2 °f<br>= 15 °f, see tables about flow |
|                                                            | rates.                                                                     |

- to confirm press key **B**;

- to scroll back press key 🚺.

By pressing key **B** you carry on with the configuration.

#### display **16**

| CONFIGURAZIONE   |             |  |
|------------------|-------------|--|
| OCOEFIC. 2 BAR = | 1.00        |  |
| PER VARIARE      | PREMI + o - |  |
| PER CONFERMA     | PREMI B     |  |
| CONFIG           | URAZIONE    |  |
| OCOEFIC. 3 BAR = | 0.85        |  |
| PER VARIARE      | PREMI + o - |  |
| PER CONFERMA     | PREMI B     |  |
| CONFIG           |             |  |
|                  | 0.70        |  |
| PFR VARIARE      | PRFML + 0 - |  |
| PER CONFERMA     | PREMI B     |  |
|                  |             |  |
| CONFIG           | IURAZIONE   |  |
| OCOEFIC. 5 BAR = | 0.65        |  |
| PER VARIARE      | PREMI + o - |  |
| PER CONFERMA     | PREMI B     |  |
| CONFIGURAZIONE   |             |  |
| OCOEFIC. 6 BAR = | 0.60        |  |
| PER VARIARE      | PREMI + o - |  |
| PER CONFERMA     | PREMI B     |  |

On these displays it is possible to modify the correction coefficient of regeneration times; it is also possible to modify the duration of the second phase by setting a coefficient lower than 1, depending on the mains pressure at the inlet of the softener, by pressing keys (-);

- to confirm press key **B**;

- to scroll back press key  $[\mathbf{A}]$ .

By pressing key B you carry on with the configuration.

In this way it is possible to optimise the water consumptions of the second and third phases, which depend on the water pressure of the system (pre-set values which cannot be modified).

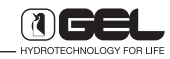

# FREE CONFIGURATION

From the system configuration (display 2), press  $\blacksquare$  ntil the display 4 (vessel configuration) is shown. Press key  $\textcircled{\bullet}$  and keep it pressed until the following display is shown.

display 17

| CONFIGURAZIONE |             |  |
|----------------|-------------|--|
| BOMBOLA =      | FREE        |  |
| PER VARIARE    | PREMI + o - |  |
| PER CONFERMA   | PREMI B     |  |

To choose the FREE configuration confirm with key **B** , the following display will be shown

#### display 18

| CONFIGURAZIONE    |             |  |
|-------------------|-------------|--|
| LITRI DI RESINA = | 60          |  |
| PER VARIARE       | PREMI + o - |  |
| PER CONFERMA      | PREMI B     |  |

On this display it is possible to set the litres of resin of the softener from 5 to 5000, by pressing keys  $(\bullet) / (-)$ ;

- to confirm press key **B**;
- to scroll back press key 🚺.

By pressing key **B** you carry on with the configuration.

#### display 19

| CONFIG            | URAZION | NE          |
|-------------------|---------|-------------|
| CAPACITA' CICLICA | =       | 60000       |
| PER VARIARE       |         | PREMI + o - |
| PER CONFERMA      |         | PREMI B     |

On this display it is possible to change the cyclic capacity by pressing keys + / -;

- to confirm press key **B**;
- to scroll back press key 🚺.

By pressing key **B** you carry on with the configuration.

#### display 20

| CONF         | IGURAZIONE  |  |
|--------------|-------------|--|
| FASE 1 =     | min. 8      |  |
| PER VARIARE  | PREMI + o - |  |
| PER CONFERMA | PREMI B     |  |
| CONE         |             |  |
|              | min 16      |  |
|              |             |  |
|              |             |  |
| PER CONFERMA |             |  |
| CONF         | IGURAZIONE  |  |
| FASE 3 =     | min. 18     |  |
| PER VARIARE  | PREMI + o - |  |
| PER CONFERMA | PREMI B     |  |
|              |             |  |
|              |             |  |
| FASE 4 =     |             |  |
| PER VARIARE  | PREMI + 0 - |  |
|              |             |  |

On these displays it is possible to set the duration of the single regeneration phases in minutes, by pressing keys (-);

- to confirm each display press key **B**;

By pressing key **B** you carry on with the configuration.

#### display **21**

| CONFIGURAZIONE       |             |
|----------------------|-------------|
| OVERFLOW = 4680 lt/h |             |
| PER VARIARE          | PREMI + o - |
| PER CONFERMA         | PREMI B     |

On this display it is possible to set the OVERFLOW mode, sound alarm when exceeding the flow rate per hour in litres/hour (see tables); by pressing keys (+) / (-); the value can be modified.

- to confirm press key **B**;

- to scroll back press key 🚺.

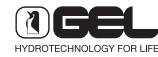

display 22

| CONFI             | GURAZIO | NE          |
|-------------------|---------|-------------|
| IMPULSI PER LITRO | =       | 14          |
| PER VARIARE       |         | PREMI + o - |
| PER CONFERMA      |         | PREMI B     |

- to scroll back press key 🖪.

By pressing key **B** you carry on with the configuration.

#### display 23

| CONFIGURAZIONE |             |  |
|----------------|-------------|--|
| ANTIRIMBALZO = | OFF         |  |
| PER VARIARE    | PREMI + 0 - |  |
| PER CONFERMA   | PREMI B     |  |

On this display it is possible to set the anti-bounce system OFF or ON:

OFF when volume is controlled by the water meter turbine (models up to 500 litres);

ON when volume is controlled by the water meter with impulse sender (industrial models).

- press keys 🕩 / 😑 to select the choice;

- to confirm press key **B**;

- to scroll back press key  $\mathbf{A}$ .

By pressing key **B** you carry on with the configuration.

#### MONOCOLUMN SOFTENERS ONLY

display 24

| CONFIGURAZIONE |                      |
|----------------|----------------------|
| BY-PASS =      | manuale / automatico |
| PER VARIARE    | PREMI + o -          |
| PER CONFERMA   | PREMI B              |

On this display it is possible to set the system according to the installed mixing by-pass, either manual or automatic, by pressing keys + / (-;

- to confirm press key **B**;
- to scroll back press key 🖪.

By pressing key **B** you carry on with the configuration.

#### display 25

| CONFIGURAZIONE |                     |
|----------------|---------------------|
| CLORO =        | OFF/Elettrodi/Pompa |
| PER VARIARE    | PREMI + o -         |
| PER CONFERMA   | PREMI B             |

On this display it is possible to set the disinfection system, which can be OFF/ Electrodes/ Pump. If you select OFF, you disable both the disinfection system and the exhausted salt alarm, by pressing keys  $\bullet$  /  $\bullet$ ;

- to confirm press key **B**;

- to scroll back press key 🖪.

By pressing key **B** you carry on with the configuration.

#### display 26

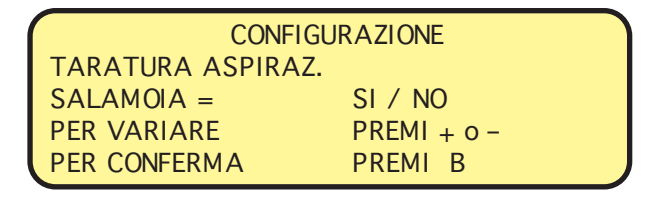

On this display it is possible to modify the calibration of brine suction. This calibration (YES) is for industrial systems only (see manual "Industrial systems").

Set (NO) for systems up to 500 litres of resin, by pressing keys (-) (-);

- to confirm press key **B**;

- to scroll back press key 🖪.

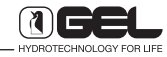

By pressing key **B** you carry on with the configuration.

#### display 27

| CONFI        | GURAZIONE          |
|--------------|--------------------|
| DUREZZA =    | °F/MM <sup>2</sup> |
| PER VARIARE  | PREMI + o -        |
| PER CONFERMA | PREMI B            |

On this display it is possible to set the unit of measure of hardness either in °f (French degree) or mml = millimoles (1 millimol is equal to 10 °f), by pressing keys  $(\bullet) / (-)$ ;

- to confirm press key **B**;

- to scroll back press key 🚺.

By pressing key **B** you carry on with the configuration.

display 28

|           | CONFIGURAZIONE  |
|-----------|-----------------|
| OPTIONAL: | ANTIALLAGAMENTO |
| OPTIONAL: | SENS. BAGNATO   |
| OPTIONAL: | ANTIALLAGAMENTO |
| OPTIONAL: | NESSUNA         |

On this display it is possible to set the following OPTIONALS:

- none
- anti flood
- anti flood pro
- sensor for micro leaks.

Select the optional installed by pressing  $\bigcirc$  /  $\bigcirc$ ;

- to confirm press key **B**;
- to scroll back press key 🚺.

By pressing key **B** you carry on with the configuration.

#### Videata 29

| CONFIC       | GURAZIONE   |  |
|--------------|-------------|--|
| RETE =       | 50Hz / 60Hz |  |
| PER VARIARE  | PREMI + o - |  |
| PER CONFERMA | PREMI B     |  |

On this display it is possible to modify the value of the power frequency (50 or 60 Hz), depending on the one supplied, by pressing keys + / -;

- to confirm press key **B**;

- to scroll back press key  $[\mathbf{A}]$ .

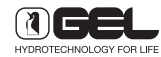

By pressing key **B** you carry on with the configuration.

display 30

| CONFIG                                                                                               | GURAZIONE                                                                       |
|----------------------------------------------------------------------------------------------------|---------------------------------------------------------------------------------|
| COEFIC. 2 BAR =                                                                                      | 1.00                                                                            |
| PER VARIARE                                                                                          | PREMI + o -                                                                     |
| PER CONFERMA                                                                                         | PREMI B                                                                         |
| CONFLO                                                                                               | SUR A ZLONE                                                                     |
| COFFIC 3 BAR =                                                                                       | 0.85                                                                            |
| PFR VARIARE                                                                                          | PRFMI + 0 -                                                                     |
|                                                                                                    | PREMI R                                                                         |
| T ER CONTERMA                                                                                        |                                                                                 |
| CONFIG                                                                                               | GURAZIONE                                                                       |
| COEFIC. 42 BAR =                                                                                     | 0.70                                                                            |
| PER VARIARE                                                                                          | PREMI + o -                                                                     |
| PER CONFERMA                                                                                         | PREMI B                                                                         |
|                                                                                                    |                                                                                 |
| CONFIG                                                                                               | GURAZIONE                                                                       |
| CONFIG<br>COEFIC. 5 BAR =                                                                            | GURAZIONE<br>0.65                                                               |
| CONFIG<br>COEFIC. 5 BAR =<br>PER VARIARE                                                             | GURAZIONE<br>0.65<br>PREMI + o -                                                |
| CONFIG<br>COEFIC. 5 BAR =<br>PER VARIARE<br>PER CONFERMA                                             | GURAZIONE<br>0.65<br>PREMI + o -<br>PREMI B                                     |
| CONFIC<br>COEFIC. 5 BAR =<br>PER VARIARE<br>PER CONFERMA                                             | GURAZIONE<br>0.65<br>PREMI + o -<br>PREMI B                                     |
| CONFIG<br>COEFIC. 5 BAR =<br>PER VARIARE<br>PER CONFERMA<br>CONFIG                                   | GURAZIONE<br>0.65<br>PREMI + o -<br>PREMI B<br>GURAZIONE                        |
| CONFIG<br>COEFIC. 5 BAR =<br>PER VARIARE<br>PER CONFERMA<br>CONFIG<br>COEFIC. 6 BAR =                | GURAZIONE<br>0.65<br>PREMI + o -<br>PREMI B<br>GURAZIONE<br>0.60                |
| CONFIG<br>COEFIC. 5 BAR =<br>PER VARIARE<br>PER CONFERMA<br>CONFIG<br>COEFIC. 6 BAR =<br>PER VARIARE | GURAZIONE<br>0.65<br>PREMI + o -<br>PREMI B<br>GURAZIONE<br>0.60<br>PREMI + o - |

On these displays it is possible to modify the correction coefficient of regeneration times according to the mains pressure at the inlet of the softener, by pressing keys  $\boxed{\bullet}$  /  $\boxed{-}$ ;

- to confirm press key **B**;

- to scroll back press key 🖪.

display 31

| CONFIGU                                      | RAZIONE                        |
|----------------------------------------------|--------------------------------|
| 2 <sup>a</sup> FASE PARZIALE =               | 1.00                           |
| PER VARIARE                                  | PREMI + o -                    |
| PER CONFERMA                                 | PREMI B                        |
|                                              |                                |
| CONFICU                                      |                                |
| CONFIGU                                      | RAZIONE                        |
| CONFIGU<br>3ª FASE PARZIALE =                | RAZIONE<br>0.00                |
| CONFIGU<br>3ª FASE PARZIALE =<br>PER VARIARE | RAZIONE<br>0.00<br>PREMI + 0 - |

On these displays it is possible to set the cut coefficient of the second partial phase; if the softener has not supplied more than 50% of the water which could have treated, when it regenerates automatically, it carries out an economic (partial) regeneration where the second phase is reduced and the third phase is completely skipped (coefficient = 0). Press keys +/ - to modify this coefficient;

- to confirm press key **B**;

- to scroll back press key 🖪.

By pressing key **B** the operating display is restored.

It is possible to set the following litres of resin:

#### **OVERFLOW** table

| Models       | Technical<br>use<br><0.5°f - I/h | Technical<br>use<br>>0.5f - I/h | Potable<br>use<br>l/h |
|--------------|----------------------------------|---------------------------------|-----------------------|
| 5 litres     | 60                               | 180                             | 480                   |
| 8 litres     | 96                               | 288                             | 770                   |
| 10 litres    | 120                              | 360                             | 960                   |
| 15 litres    | 180                              | 540                             | 1440                  |
| 20 litres    | 240                              | 780                             | 1920                  |
| 25 litres    | 300                              | 960                             | 2400                  |
| 30 litres    | 360                              | 1140                            | 2880                  |
| 35 litres    | 420                              | 1260                            | 3360                  |
| 45 litres    | 480                              | 1680                            | 3600                  |
| 60 litres    | 600                              | 2280                            | 4860                  |
| 75 litres    | 840                              | 2820                            | 6060                  |
| 110 litres   | 1200                             | 4140                            | 7020                  |
| 110/M litres | 1200                             | 4140                            | 7200                  |
| 110/B litres | 1200                             | 4140                            | 9000                  |
| 140 litres   | 1560                             | 5280                            | 7020                  |
| 140/M litres | 1560                             | 5280                            | 9060                  |
| 140/B litres | 1560                             | 5280                            | 10400                 |
| 200 litres   | 2220                             | 7500                            | 7020                  |
| 200/M litres | 2220                             | 7500                            | 9600                  |
| 200/B litres | 2220                             | 7500                            | 11280                 |
| 250/M litres | 2760                             | 9360                            | 9600                  |
| 250/B litres | 2760                             | 9360                            | 14100                 |
| 320/B litres | 3540                             | 12000                           | 15480                 |
| 500/B litres | 5580                             | 18780                           | 21000                 |

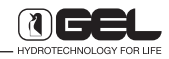

TIMER ET 500 code 60045031

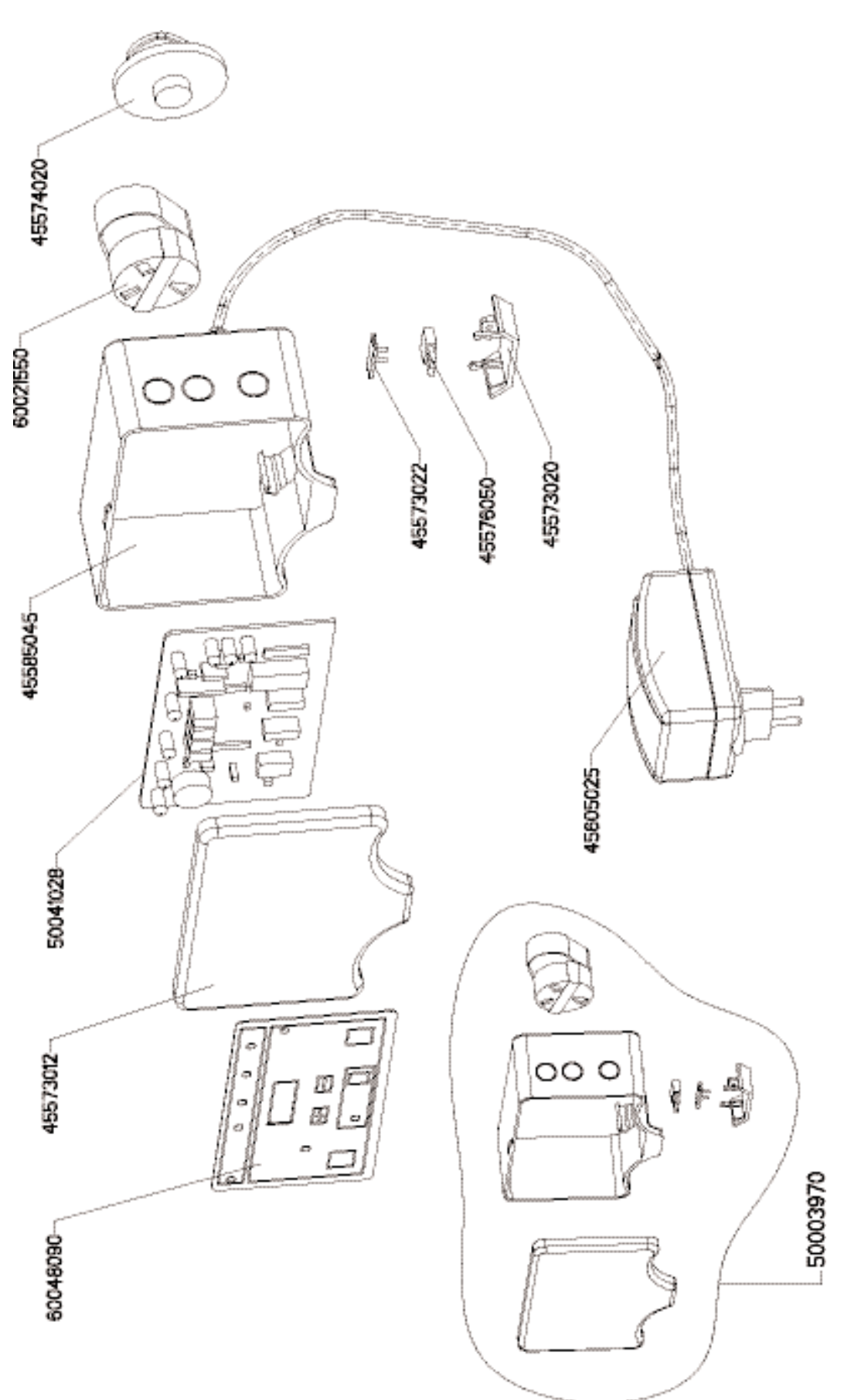

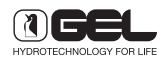

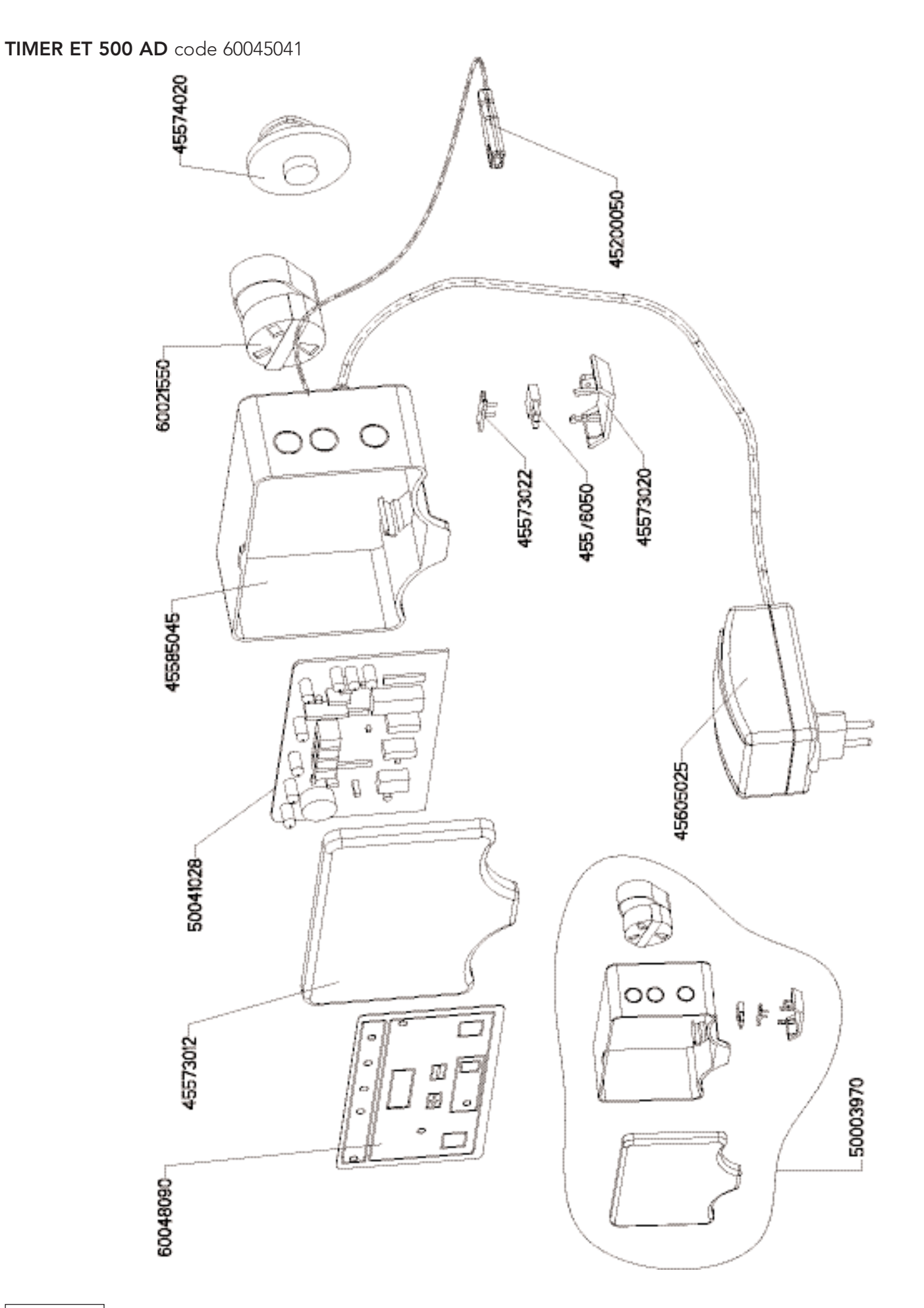

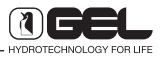

TIMER ET 500 BIG code 60045036

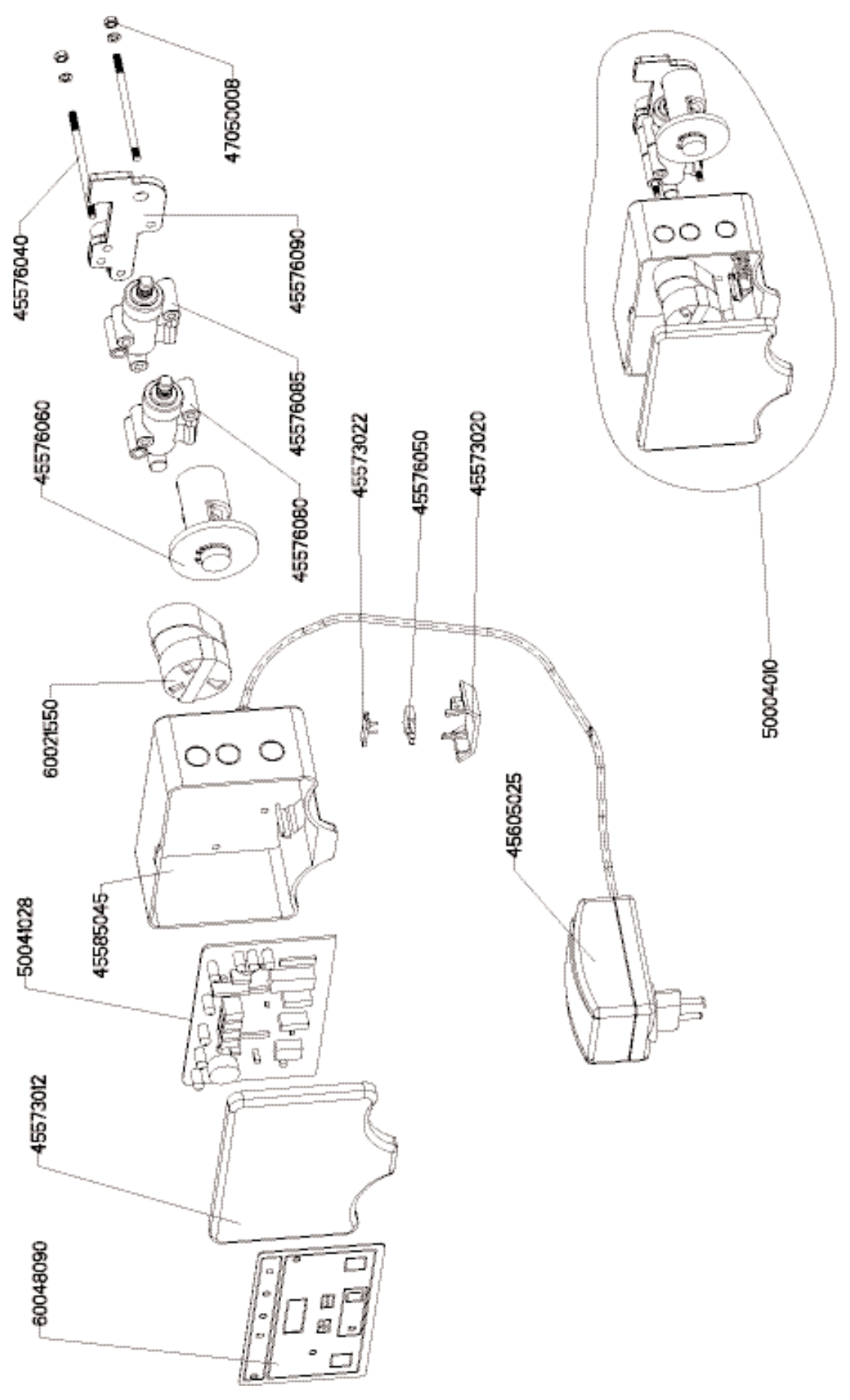

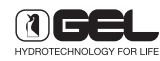

TIMER ET 500 AD BIG code 60045046

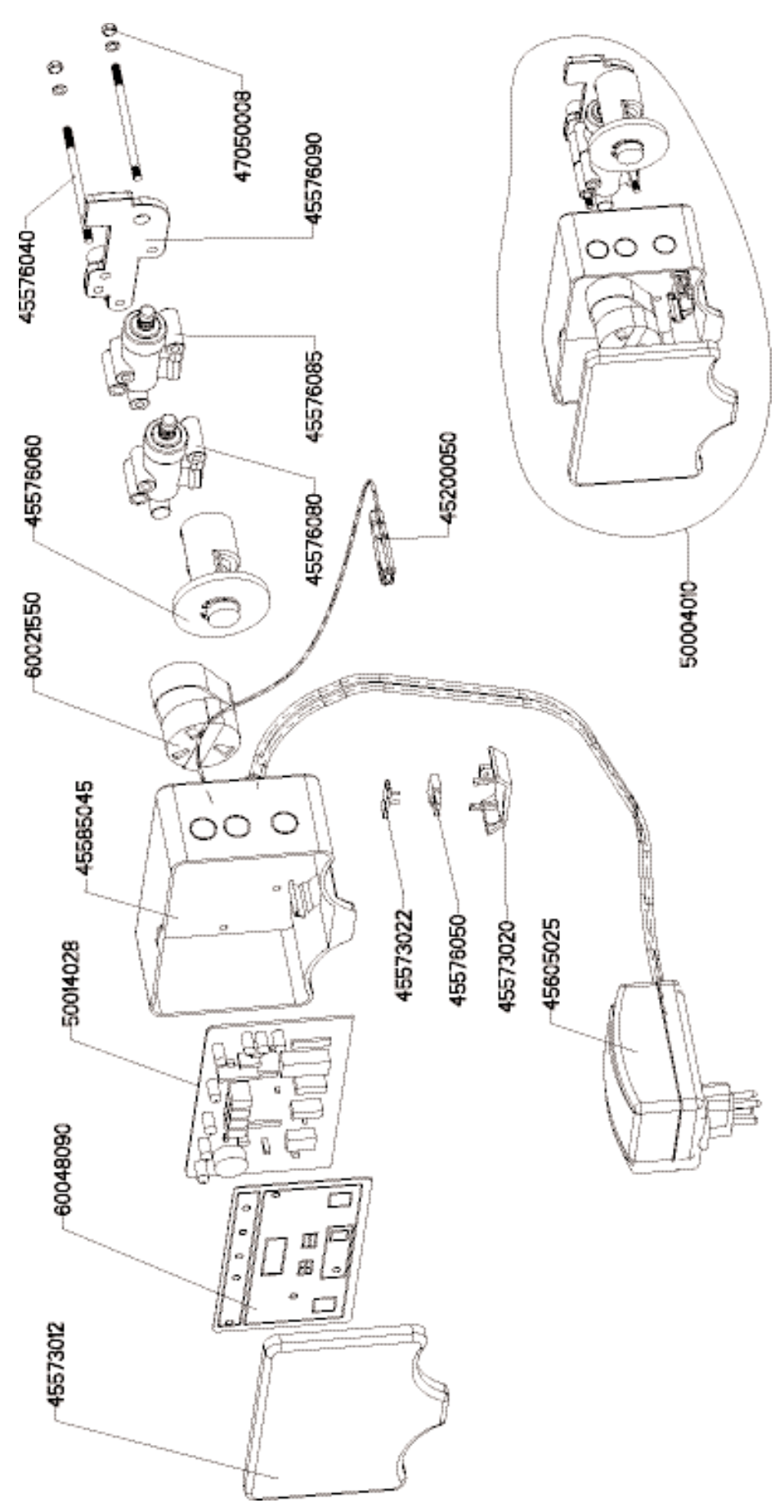

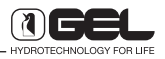

#### TIMER VT 1000 code 60044240

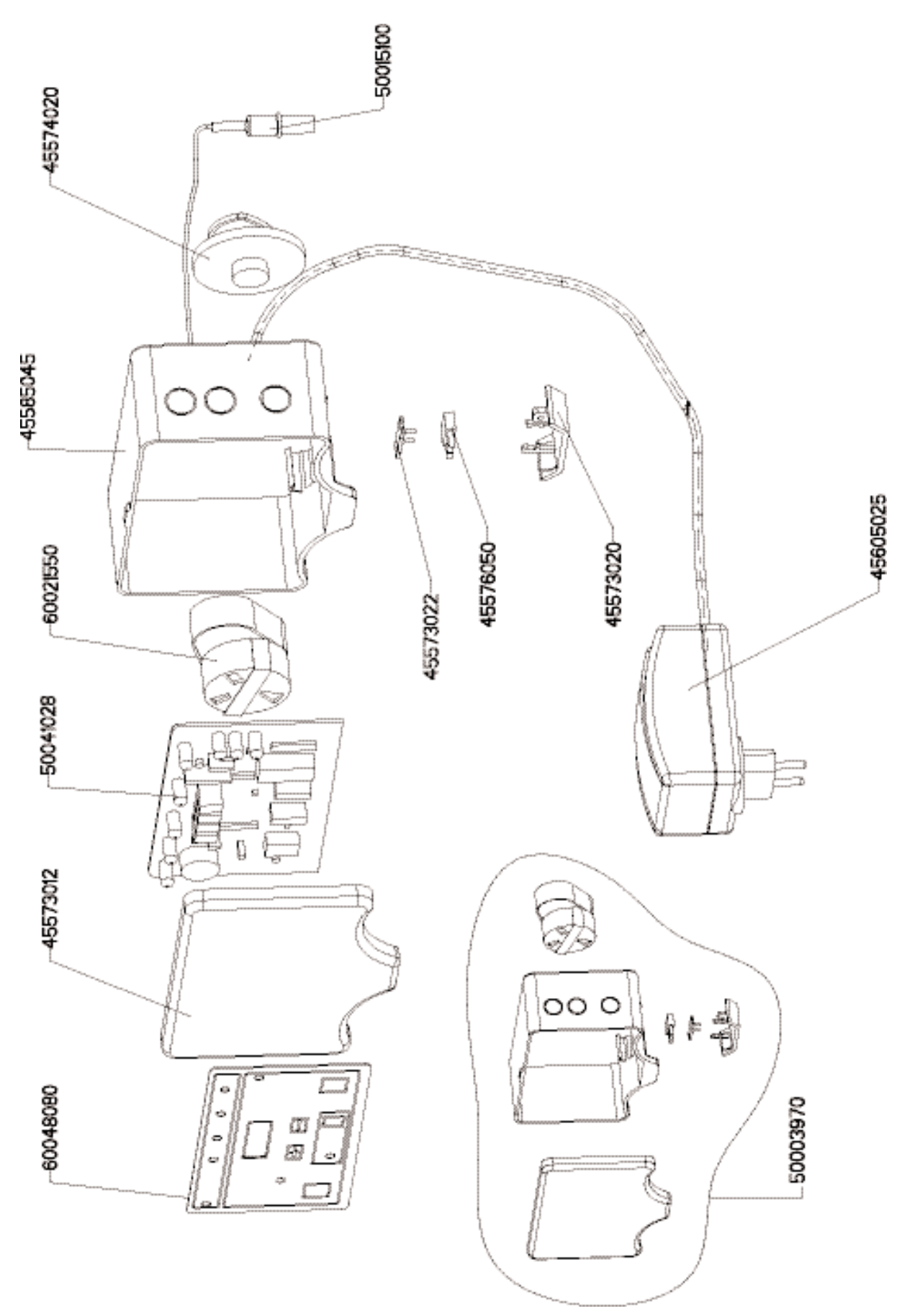

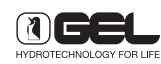

# Θ Θ 45576085 45576090 47050008-45576040 00 С 50015100 45576080 45576060 5 60021550 50004010-C 00 C 45585045 **45605025** 45573022-45576050-50014028 45573020 60048080 0 68 45573012

TIMER VT 1000 BIG code 60044046

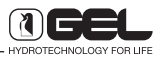

TIMER VT 1000 AD code 60044245

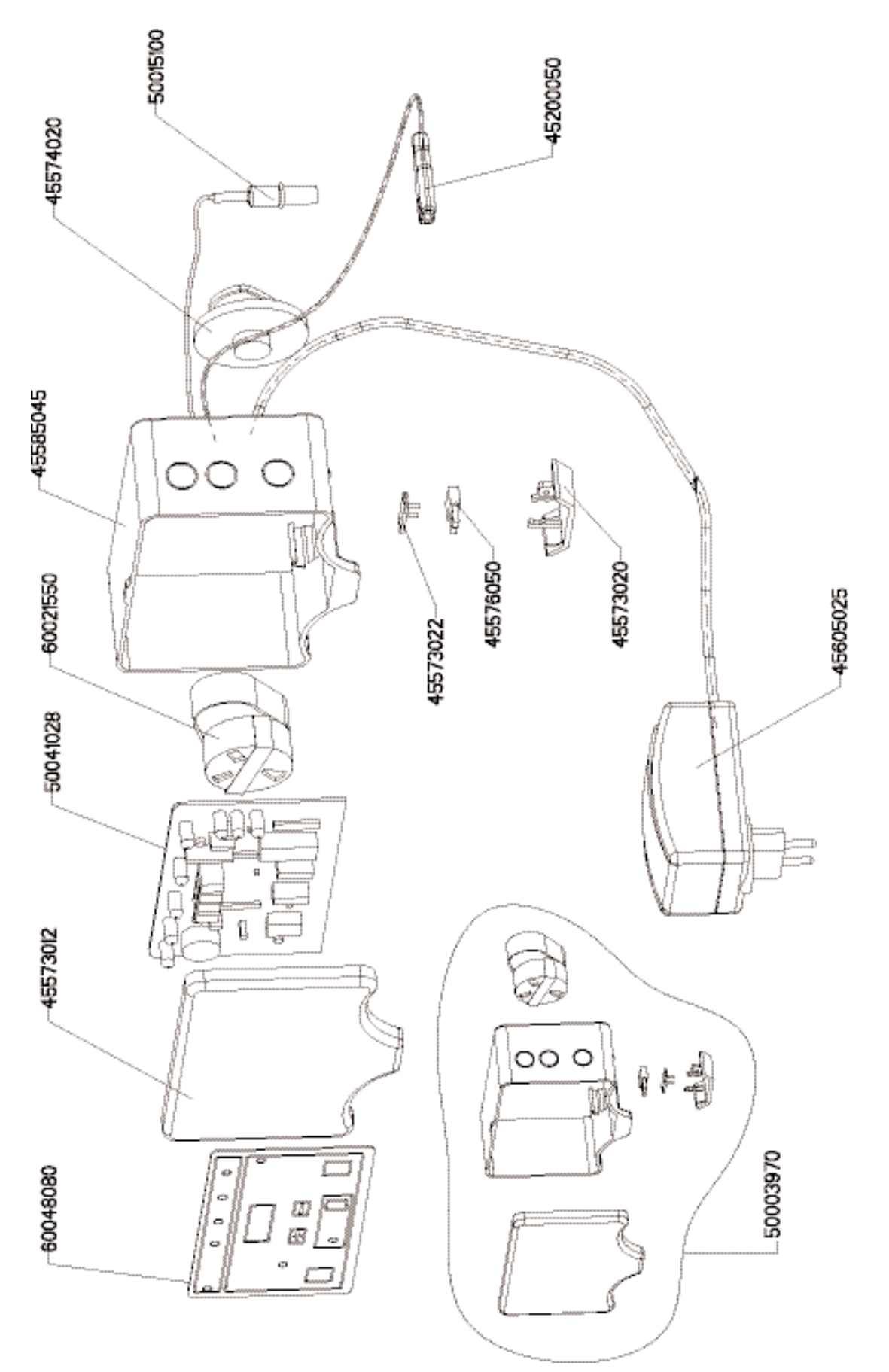

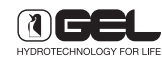

#### TIMER VT 1000 AD BIG code 60044051

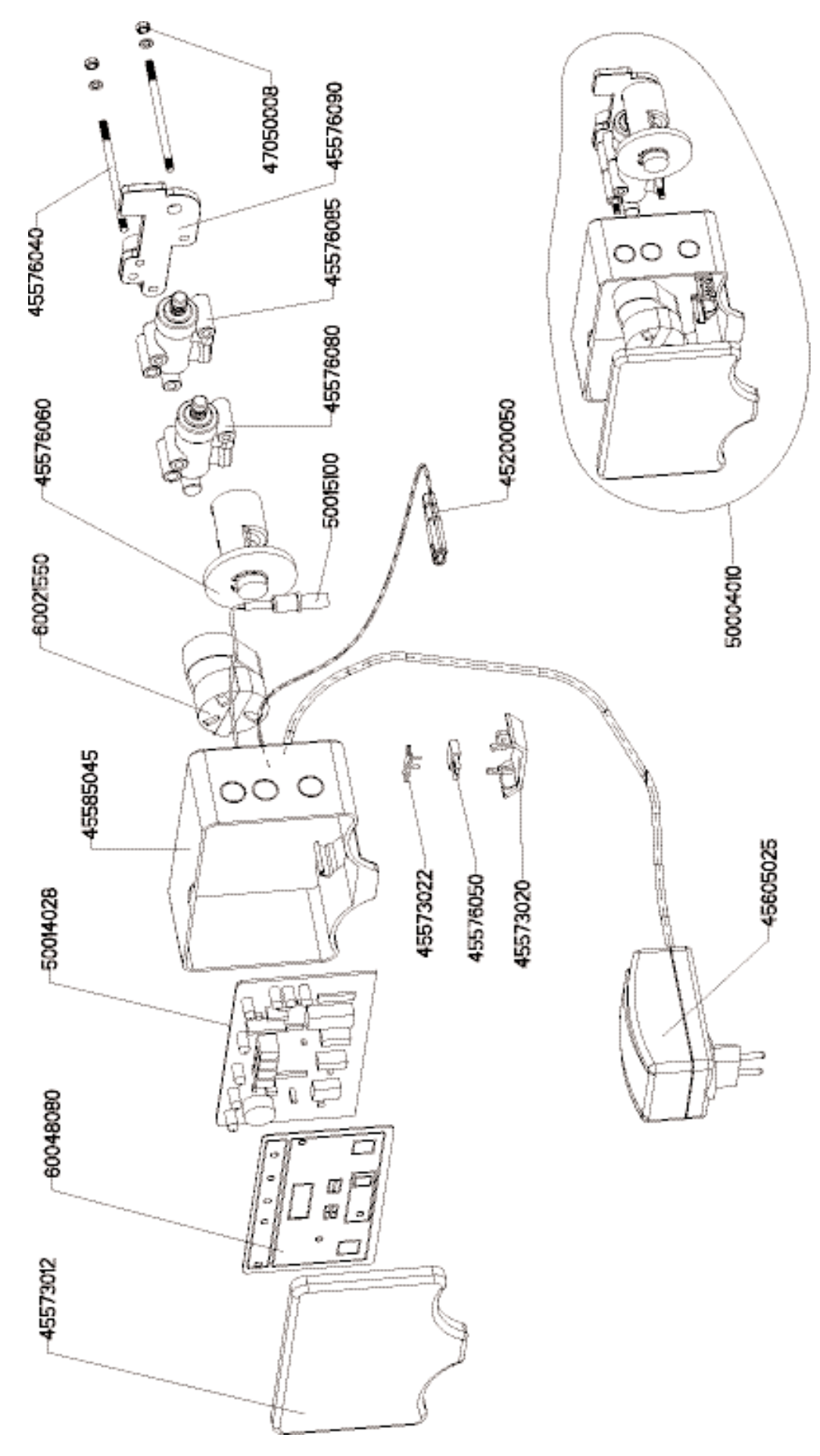

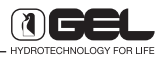

#### TIMER VT 2000 code 60042210

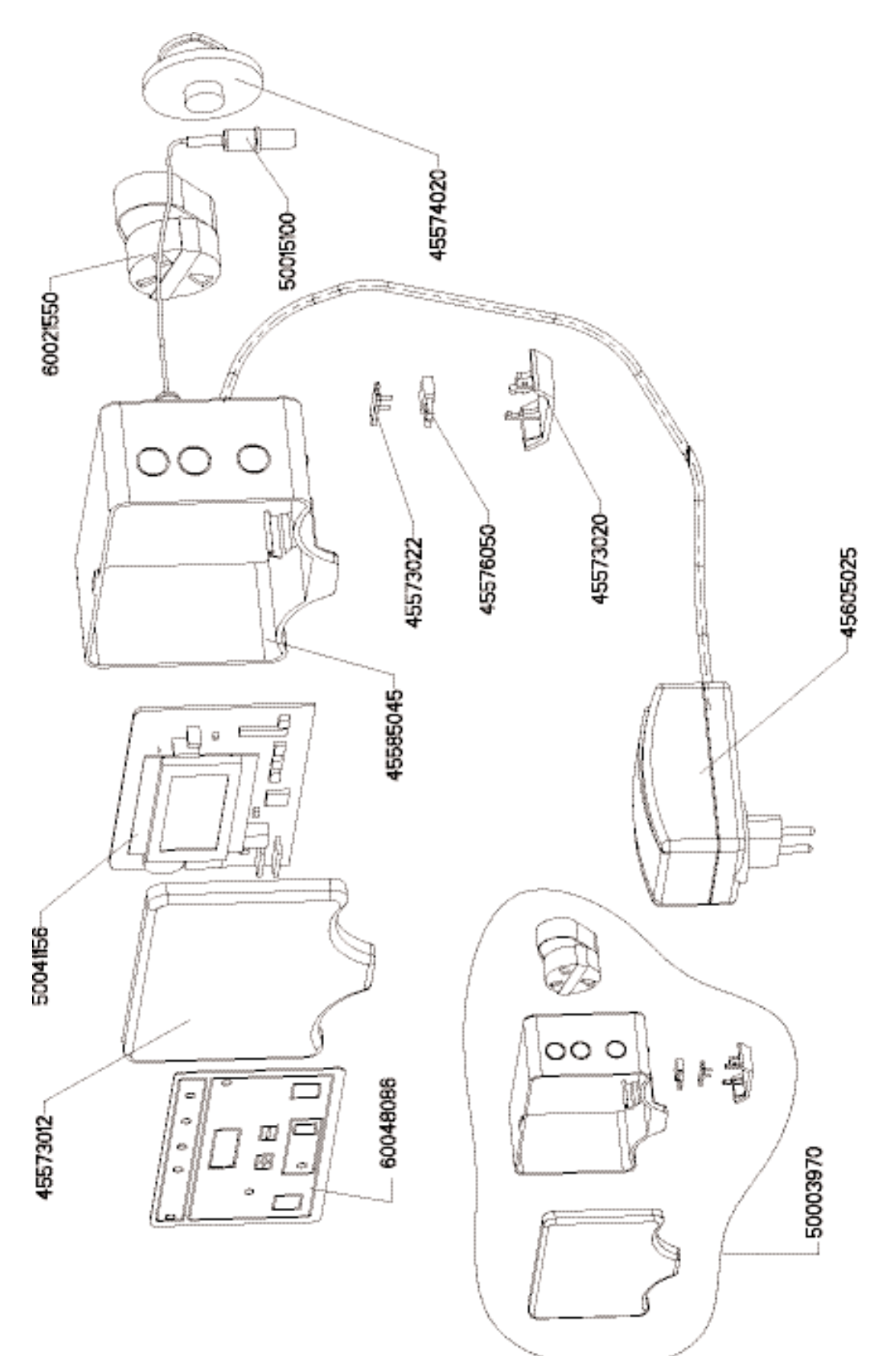

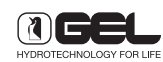

#### TIMER VT 2000 BIG code 60042027

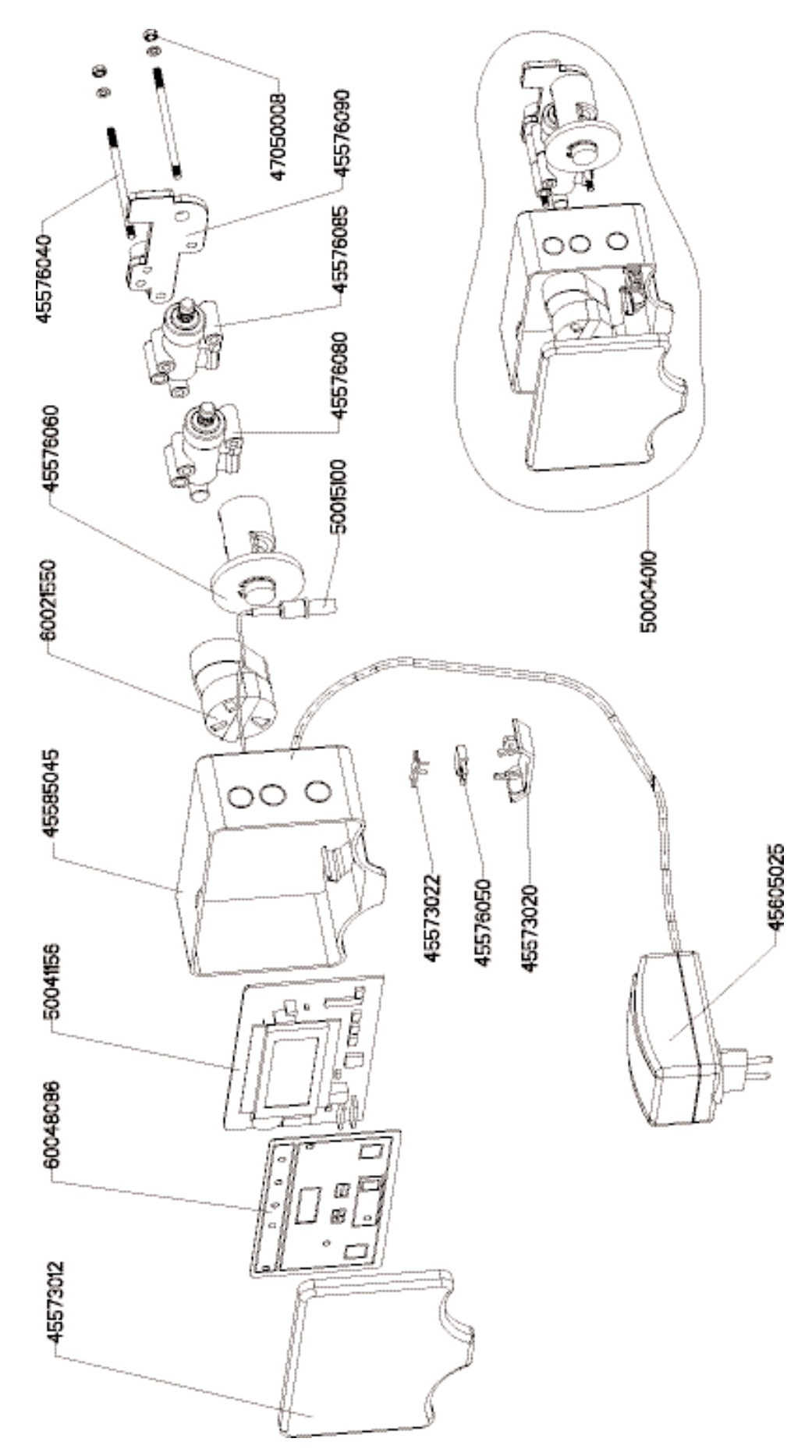

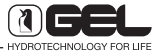

TIMER VT 2000 AD code 60042220

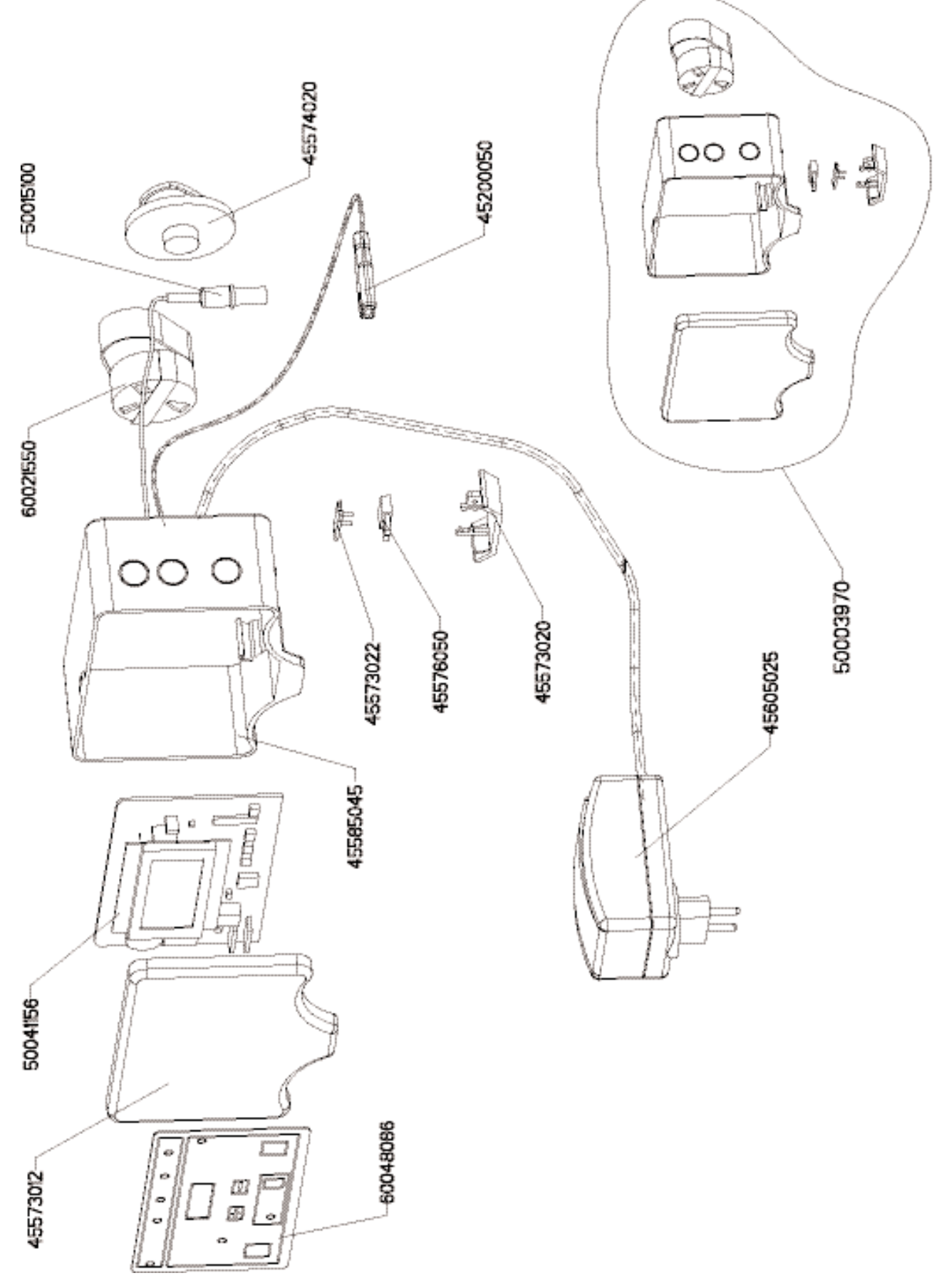

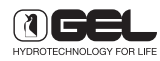

# TIMER VT 2000 AD BIG code 60042017

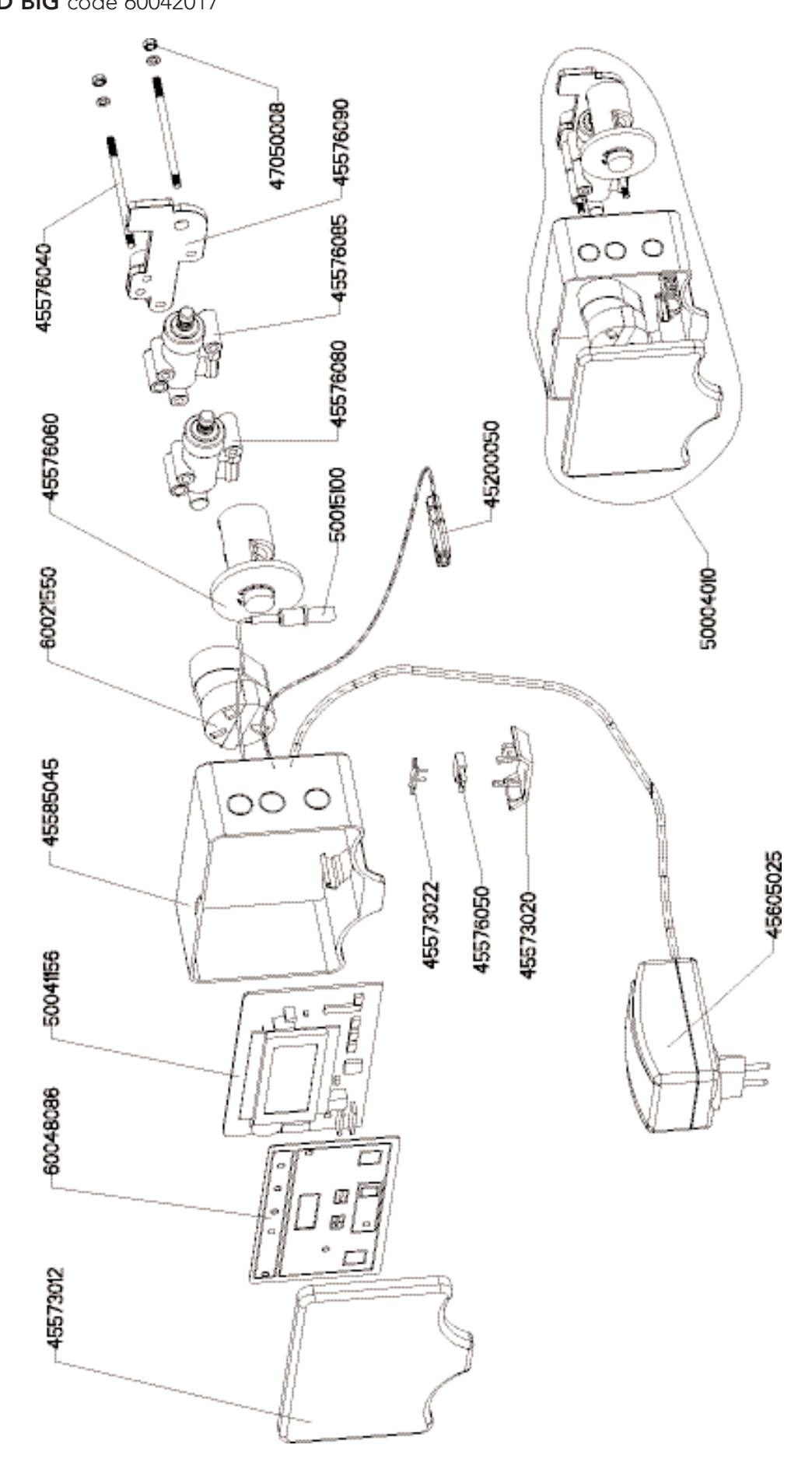

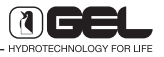

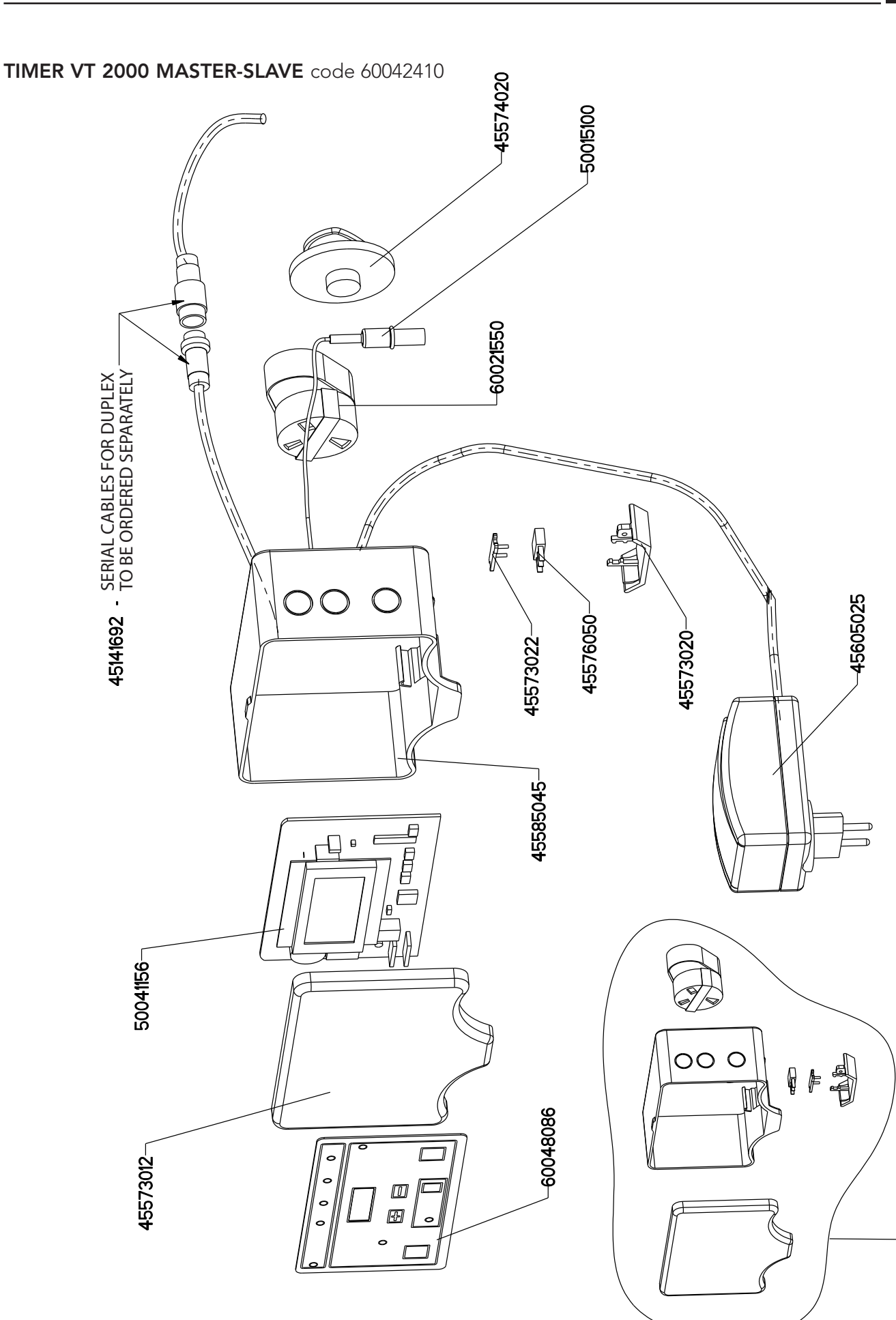

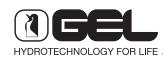

50004000

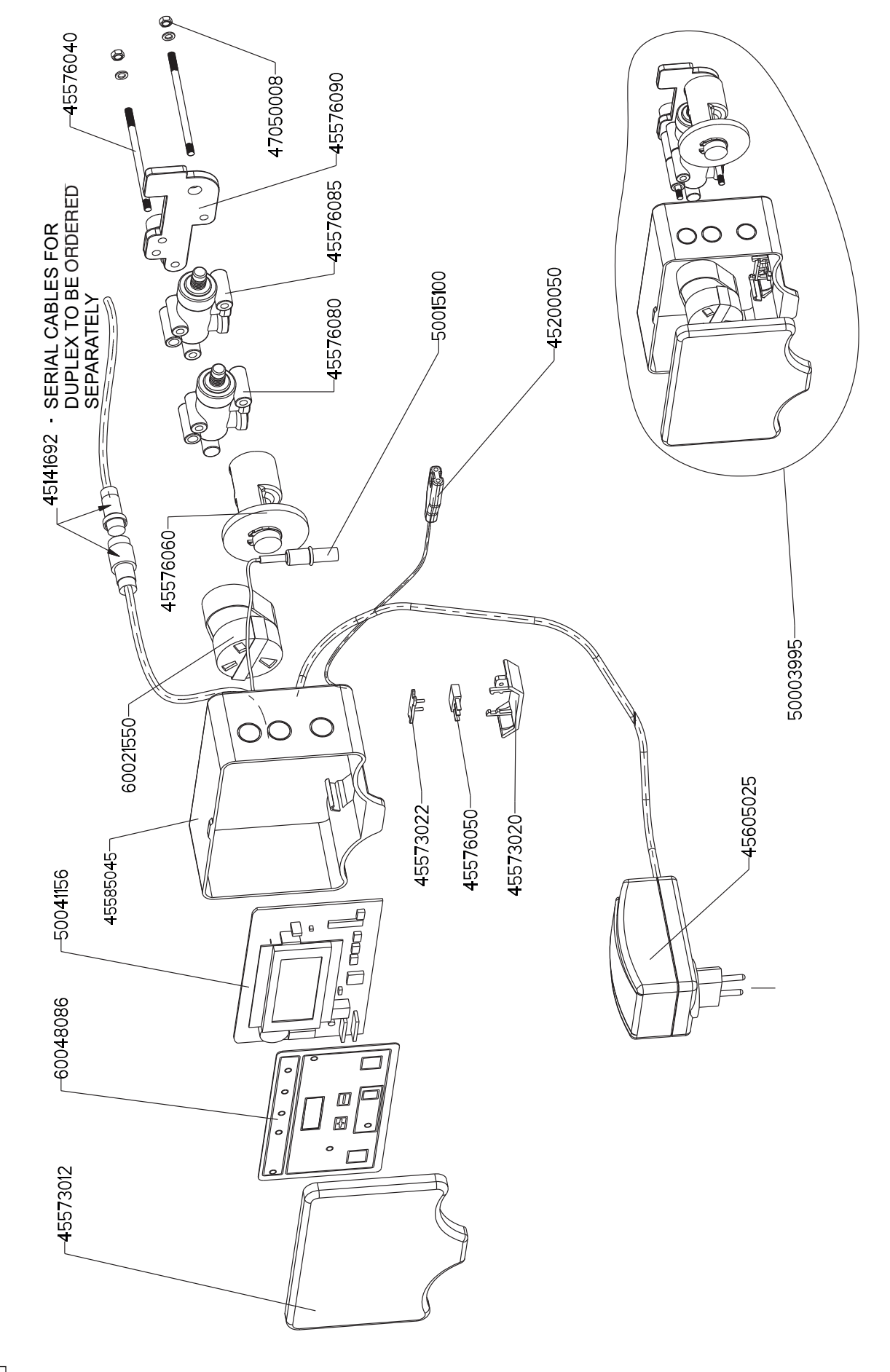

#### TIMER VT 2000 MASTER-SLAVE BIG code 60042440

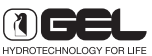

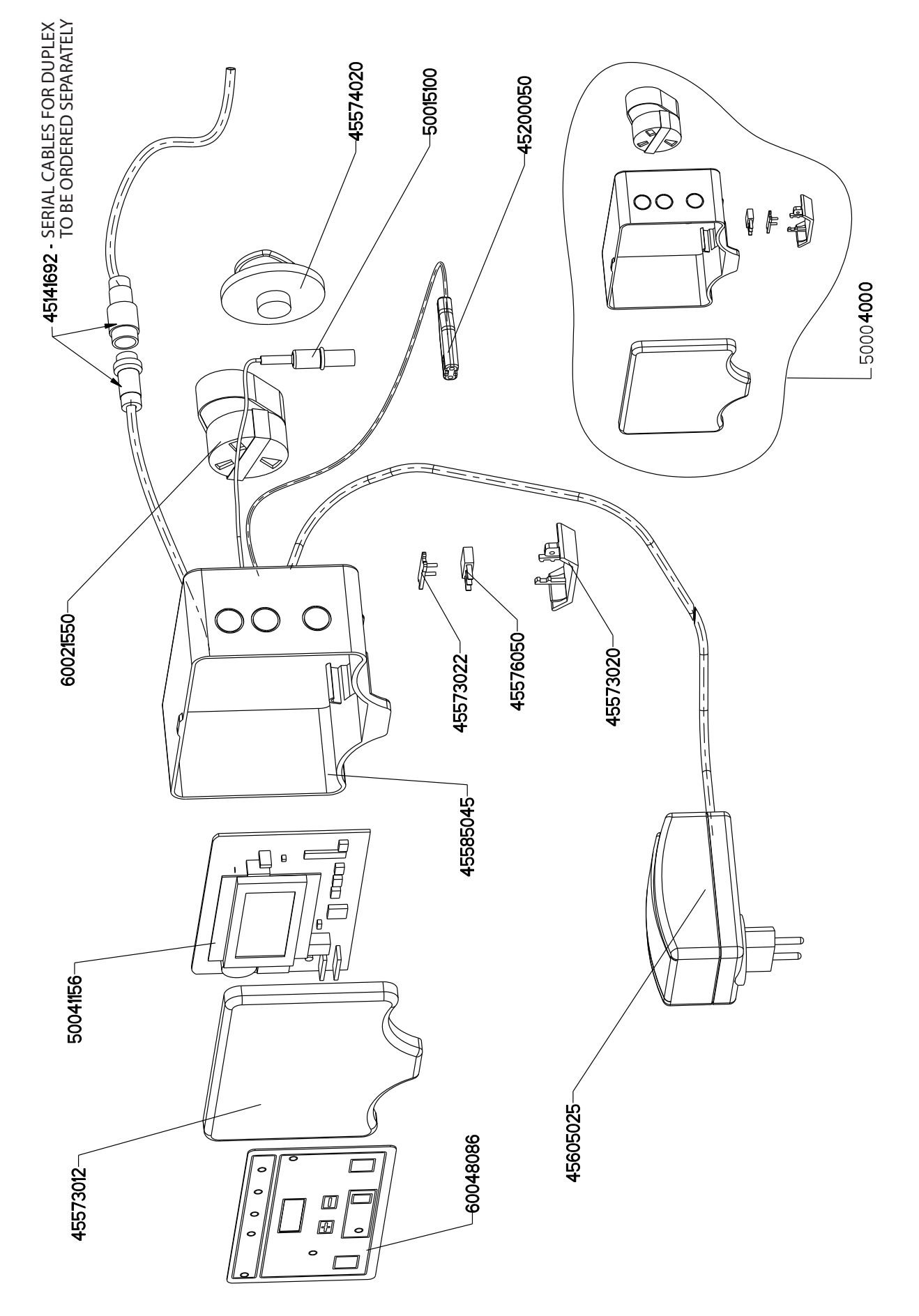

#### TIMER VT 2000 MASTER-SLAVE AD code 60042420

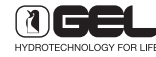

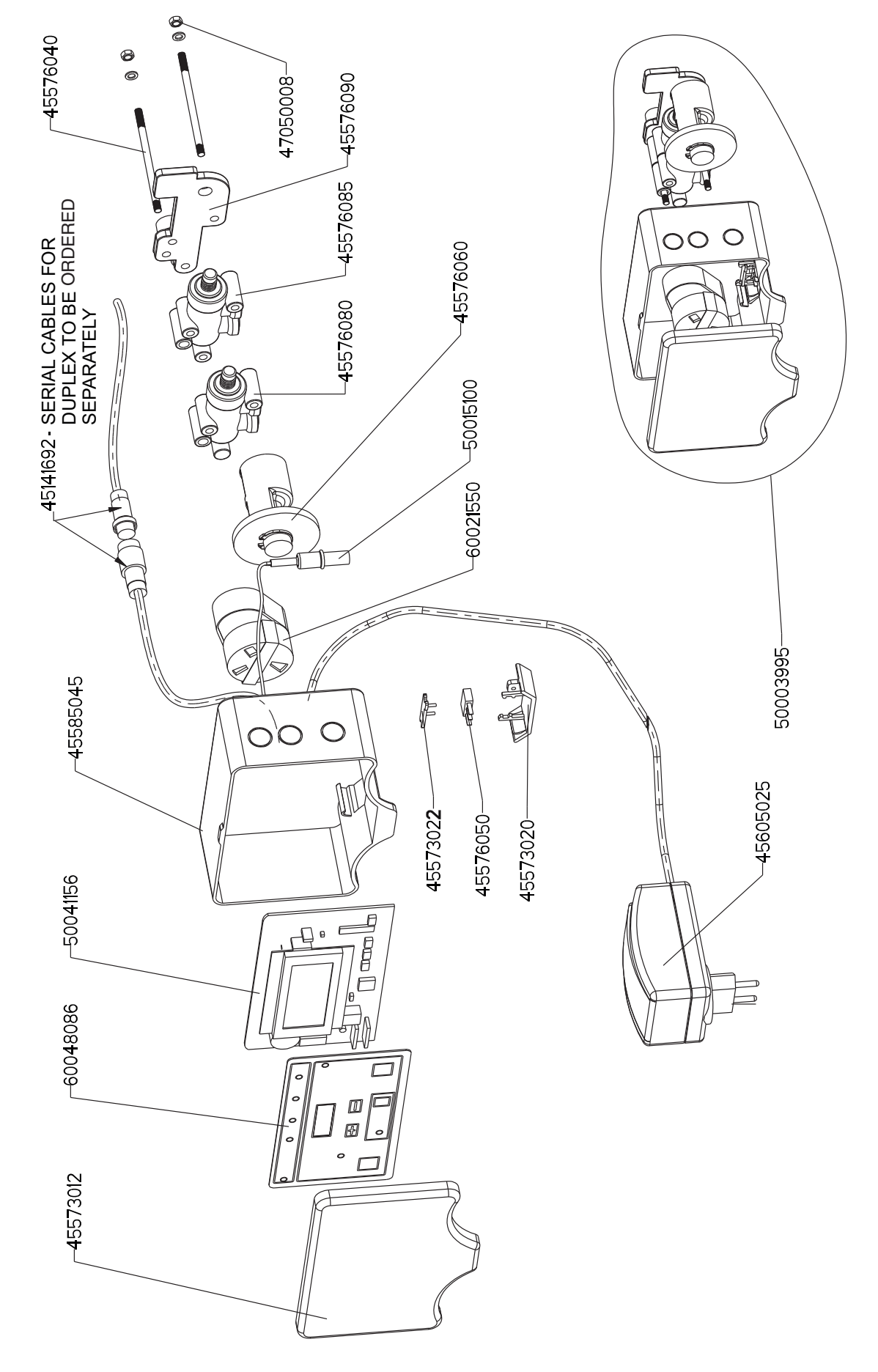

#### TIMER VT 2000 MASTER-SLAVE AD BIG code 60042450

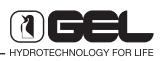

TIMER VT 2000 BPA code 60042240

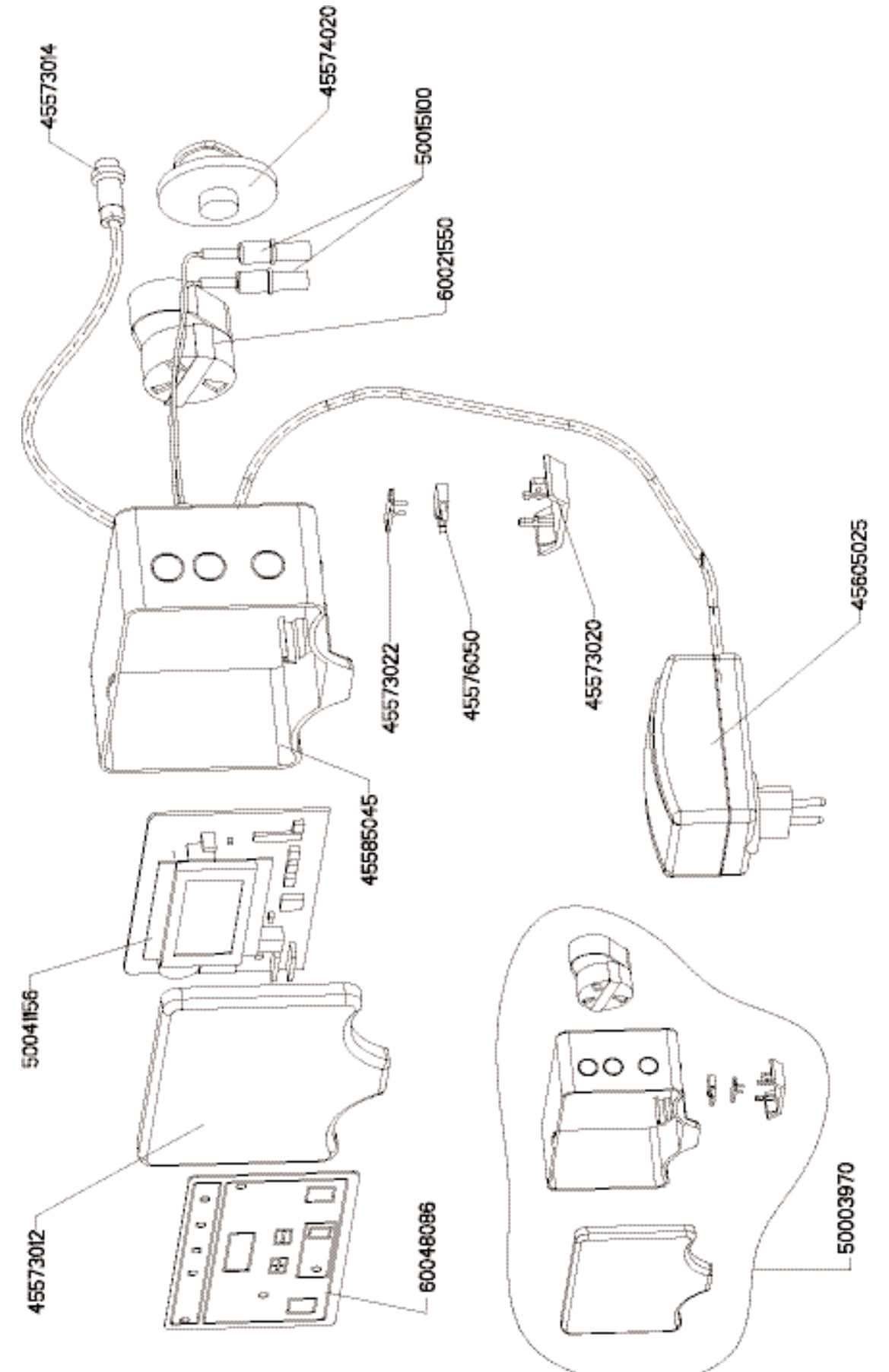

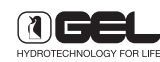

#### TIMER VT 2000 BPA AD code 60042250

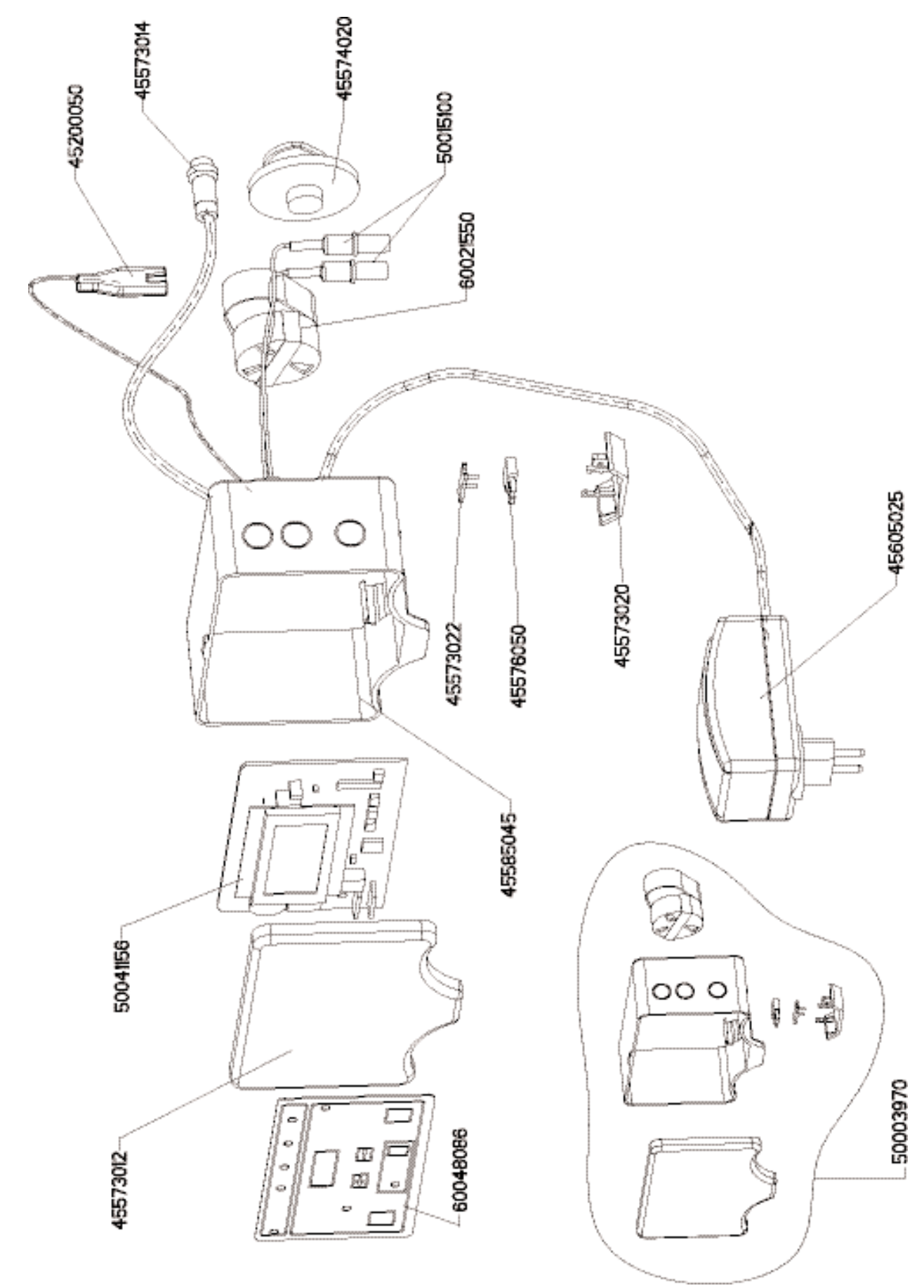

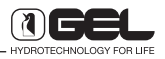

# HOW TO MOUNT DOUBLE MICRO-SWITCH

Carefully open the frontal panel from left to right by making sure of not forcing the flat cable as shown in Figure 2.

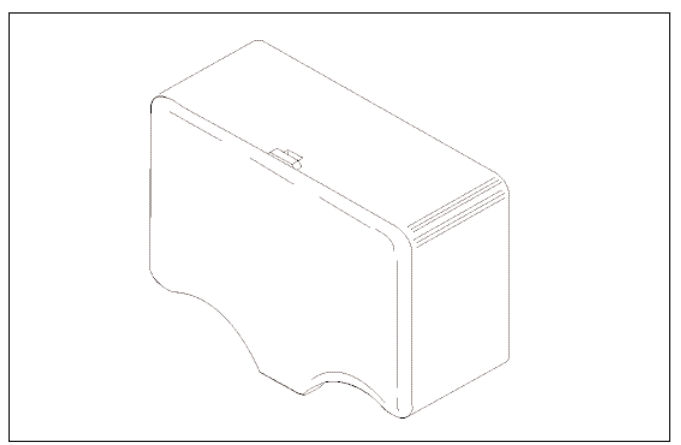

Fig. 1

CAUTION: Do not pull the flat cable indicated by the arrow.

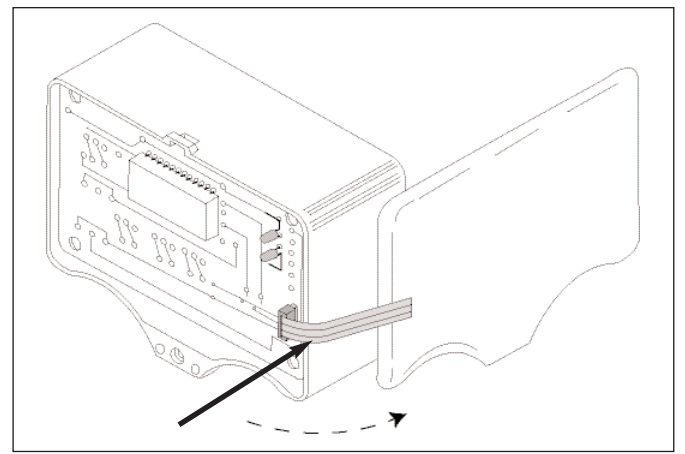

Fig. 2

Carefully lift the plastic connector with two fingers until you get the position shown in figure 4.

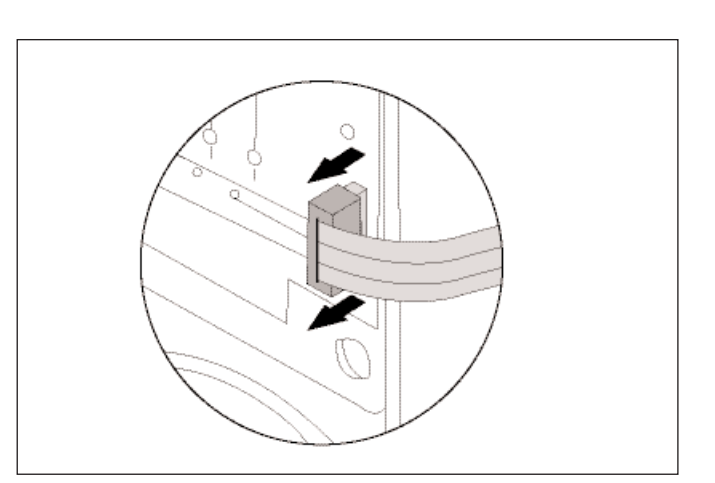

Fig. 3

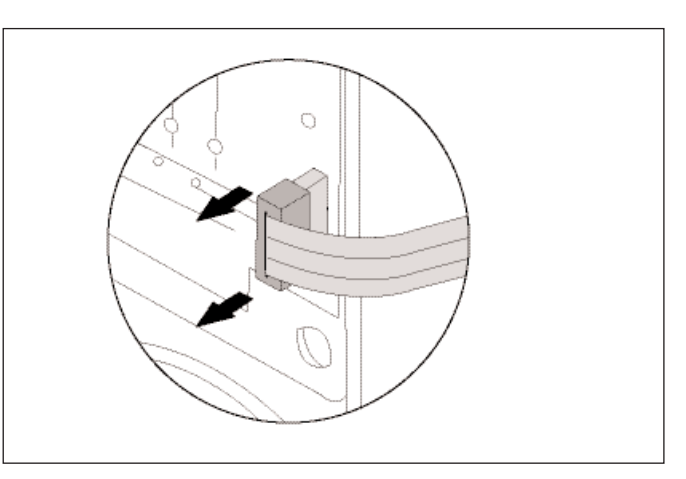

Fig. 4

Carefully take the flat cable out of the connector.

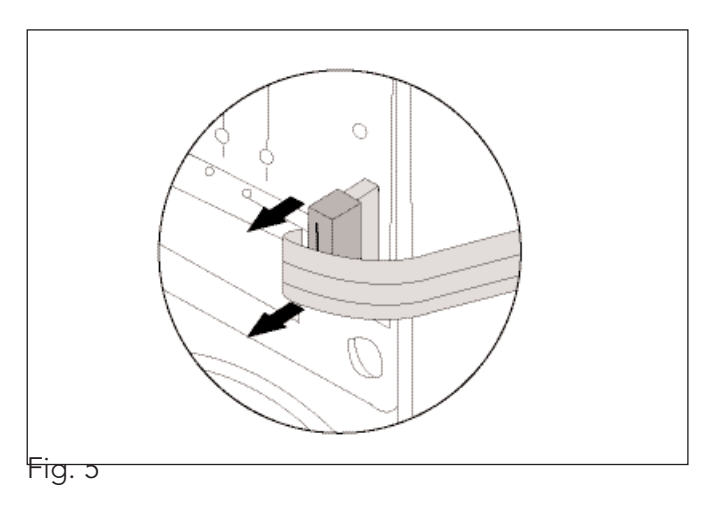

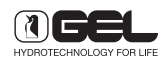

Unscrew the four screws fastening the card.

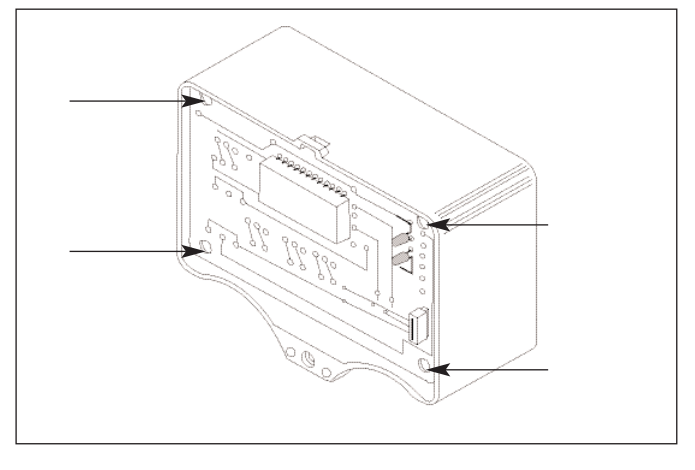

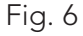

12

Carefully take out the card without forcing the connection wires.

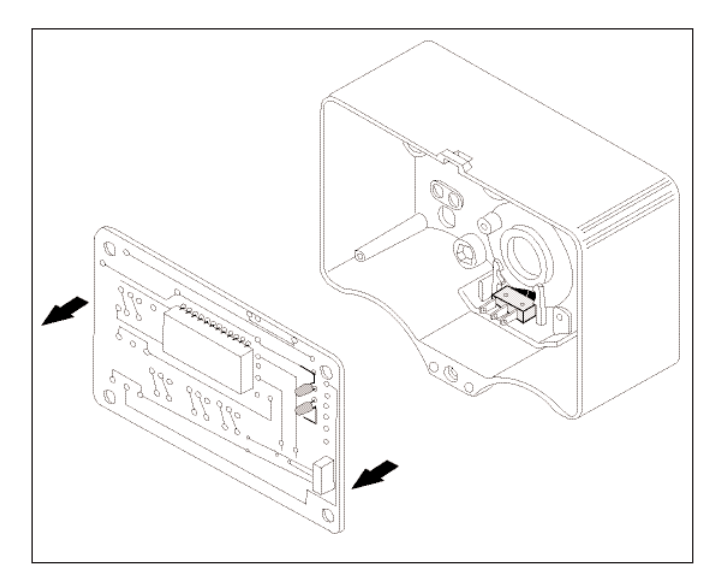

Fig. 7

Carefully take out the switch blocking plate, by widening a little bit the two side thin plates in plastic with a pair of pliers at thin points.

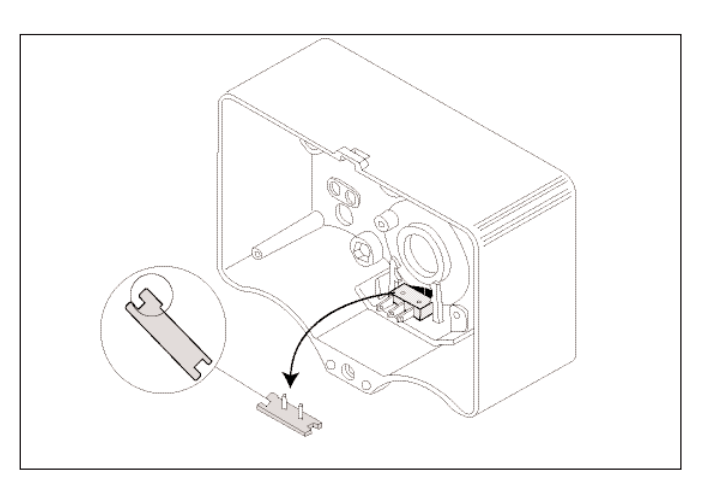

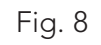

Place the second switch on the pre-existing one in the same direction and install the switch blocking plate again, by making sure that the two pins are introduced into the two holes of the switch. Pierce the back of the plastic box to let the cable of the new switch come out.

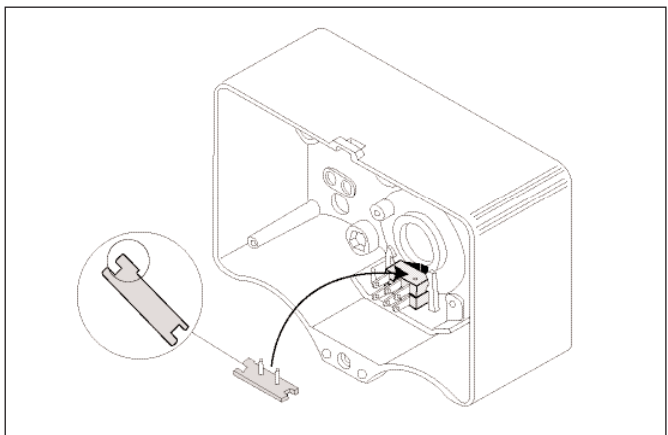

Fig. 9

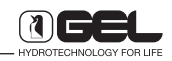

#### GEL COMPLETE CHLORINE CELL code 60015000

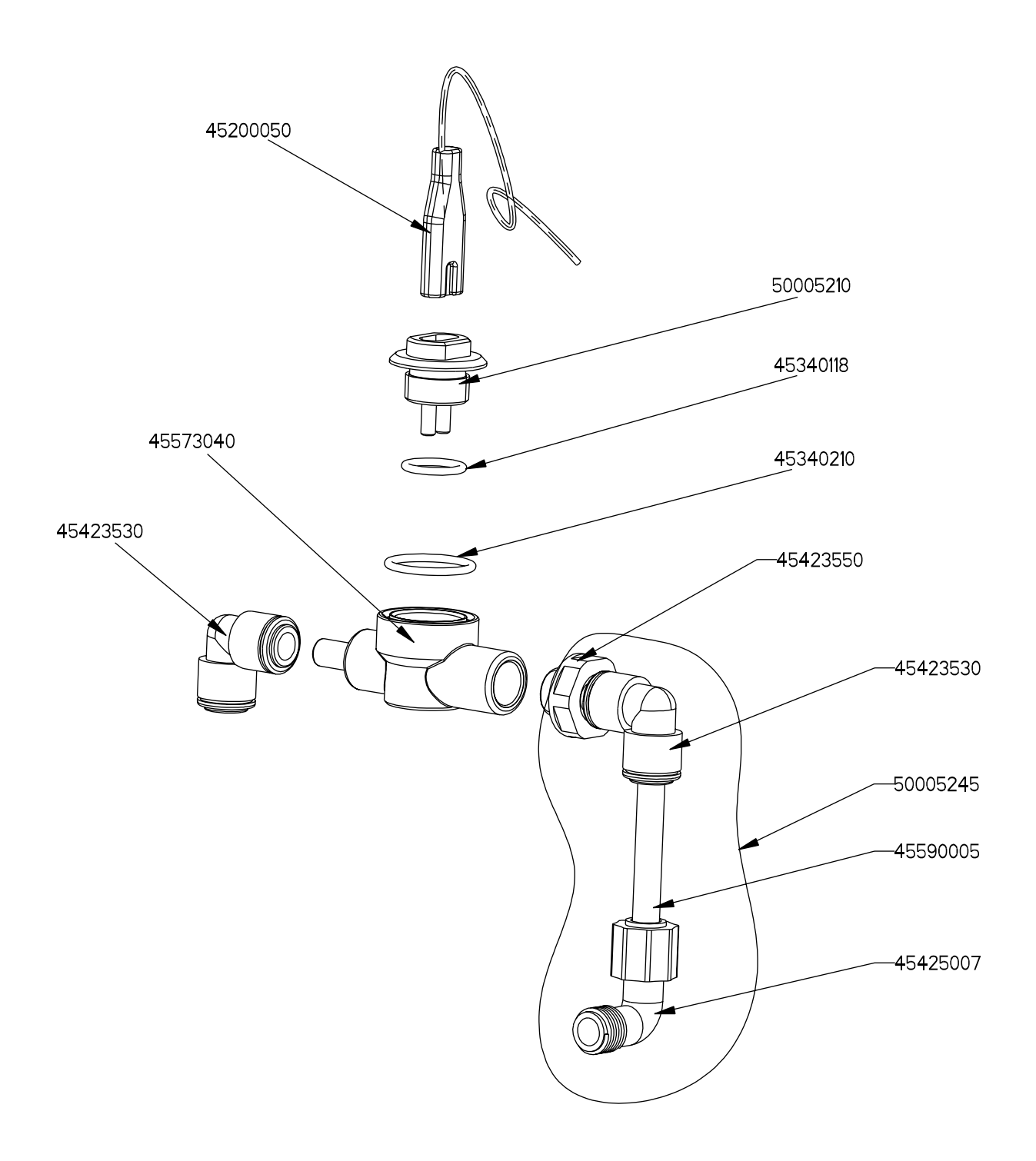

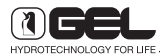

# TABLE WITH TIMES FOR COLUMN FILTERS

| Model         | Media<br>litres | Duration<br>1st phase (min) | Duration<br>4th phase (min) |
|---------------|-----------------|-----------------------------|-----------------------------|
| Desabb 30     | 30              | 10                          | 5                           |
| Desabb 45     | 45              | 10                          | 10                          |
| Desabb 75     | 75              | 15                          | 10                          |
| Desabb 110    | 110             | 15                          | 15                          |
| Desabb 140 M  | 140             | 15                          | 10                          |
| Desabb 200 M  | 200             | 15                          | 10                          |
| Desabb 320 B  | 320             | 10                          | 10                          |
| Desabb 500 B  | 500             | 15                          | 10                          |
|               | _               | _                           |                             |
| Deferr 30     | 30              | 10                          | 5                           |
| Deferr 45     | 45              | 10                          | 10                          |
| Deferr 75     | 75              | 15                          | 10                          |
| Deferr 110    | 110             | 15                          | 15                          |
| Deferr 140 M  | 140             | 15                          | 10                          |
| Deferr 200 M  | 200             | 15                          | 10                          |
| Deferr 320 B  | 320             | 10                          | 10                          |
| Deferr 500 B  | 500             | 15                          | 10                          |
|               |                 |                             |                             |
| Declor 30     | 33              | 10                          | 5                           |
| Declor 45     | 48              | 10                          | 10                          |
| Declor 75     | 80              | 15                          | 10                          |
| Declor 110    | 116             | 15                          | 15                          |
| Declor 140 M  | 147             | 15                          | 10                          |
| Declor 200 M  | 213             | 15                          | 10                          |
| Declor 320 B  | 332             | 10                          | 10                          |
| Declor 500 B  | 530             | 15                          | 10                          |
|               |                 |                             |                             |
| Neutral 30    | 30              | 10                          | 5                           |
| Neutral 45    | 45              | 10                          | 10                          |
| Neutral 75    | 75              | 15                          | 10                          |
| Neutral 110   | 110             | 15                          | 15                          |
| Neutral 140 M | 140             | 15                          | 10                          |
| Neutral 200 M | 200             | 15                          | 10                          |
| Neutral 320 B | 320             | 10                          | 10                          |
| Neutral 500 B | 500             | 15                          | 10                          |

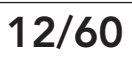

| Model | Discharge<br>injector | Min<br>Flow | Duration<br>1st PH.<br>min. 2 bar | Duration<br>2nd PH.<br>min. 2 bar | Durat.2nd PH.<br>min. 3BAR<br>reduced -20 | Durat.2nd PH.<br>min. 4BAR<br>reduced -30 | Durat.2nd PH.<br>min. 5BAR<br>reduced -37 | Durat.2nd PH.<br>min. 6BAR<br>reduced -40 | Durat.3rd PH.<br>min.2bar | Durat.3rd PH.<br>min.3bar<br>reduced -20 | Durat.3rd PH.<br>min.4bar<br>reduced -30 | Durat.3rd PH.<br>min.5bar<br>reduced -37 | Durat.3rd PH.<br>min.6bar<br>reduced -40 | Durat.4th PH.<br>min. | Max reg.<br>duration |
|-------|-----------------------|-------------|-----------------------------------|-----------------------------------|-------------------------------------------|-------------------------------------------|-------------------------------------------|-------------------------------------------|---------------------------|------------------------------------------|------------------------------------------|------------------------------------------|------------------------------------------|-----------------------|----------------------|
| 5     | brown                 | -           | 2                                 | 5                                 | 4                                         | 4                                         | 4                                         | З                                         | З                         | З                                        | С                                        | 2                                        | 2                                        | 4                     | 14                   |
| 8     | brown                 | -           | с                                 | 8                                 | 7                                         | 6                                         | 9                                         | 5                                         | 5                         | 4                                        | 4                                        | 4                                        | с                                        | 5                     | 21                   |
| 10    | brown                 | -           | ю                                 | 10                                | 8                                         | 7                                         | 7                                         | 6                                         | 6                         | 5                                        | 5                                        | 4                                        | 4                                        | 7                     | 26                   |
| 15    | blue                  | 2           | с                                 | 8                                 | 7                                         | 6                                         | 9                                         | 5                                         | 5                         | 4                                        | 4                                        | 4                                        | 3                                        | 9                     | 22                   |
| 20    | blue                  | 2           | 4                                 | 11                                | 6                                         | 8                                         | 7                                         | 7                                         | 6                         | 5                                        | 5                                        | 4                                        | 4                                        | 8                     | 29                   |
| 25    | blue                  | 2           | 5                                 | 13                                | 11                                        | 10                                        | 6                                         | 8                                         | 8                         | 7                                        | 6                                        | 6                                        | 5                                        | 10                    | 36                   |
| 30    | blue                  | 2           | 9                                 | 16                                | 13                                        | 12                                        | 11                                        | 10                                        | 6                         | 8                                        | 7                                        | 6                                        | 9                                        | 12                    | 43                   |
| 45    | red                   | m           | 9                                 | 11                                | 6                                         | 8                                         | 7                                         | 7                                         | 9                         | 5                                        | 5                                        | 4                                        | 4                                        | 13                    | 36                   |
| 60    | black                 | 4           | 6                                 | 6                                 | 8                                         | 7                                         | 9                                         | 9                                         | Ð                         | 4                                        | 4                                        | 4                                        | m                                        | 13                    | 33                   |
| 75    | black                 | 4           | œ                                 | 11                                | 6                                         | 8                                         | 7                                         | 7                                         | 9                         | ß                                        | Ð                                        | 4                                        | 4                                        | 16                    | 41                   |
| 110   | black                 | 5           | 7                                 | 16                                | 13                                        | 12                                        | 11                                        | 10                                        | 6                         | 8                                        | 7                                        | 6                                        | 6                                        | 15                    | 47                   |
| 110 M | grey                  | 5           | 7                                 | 12                                | 10                                        | 6                                         | 8                                         | 8                                         | 7                         | 6                                        | 5                                        | 5                                        | 5                                        | 15                    | 41                   |
| 140   | black                 | 5           | 6                                 | 20                                | 16                                        | 14                                        | 13                                        | 12                                        | 11                        | 6                                        | 8                                        | 7                                        | 7                                        | 19                    | 59                   |
| 140 M | grey                  | 5           | 6                                 | 15                                | 12                                        | 111                                       | 10                                        | 6                                         | 8                         | 7                                        | 9                                        | 9                                        | 5                                        | 19                    | 51                   |
| 200   | black                 | 5           | 13                                | 28                                | 23                                        | 20                                        | 18                                        | 17                                        | 16                        | 13                                       | 12                                       | 11                                       | 10                                       | 27                    | 84                   |
| 200 M | grey                  | 5           | 13                                | 21                                | 17                                        | 15                                        | 14                                        | 13                                        | 12                        | 10                                       | 6                                        | 8                                        | 8                                        | 27                    | 73                   |
| 200 B | blue big              | 4/5         | 4                                 | 35                                | 28                                        | 25                                        | 23                                        | 21                                        | 20                        | 16                                       | 14                                       | 13                                       | 12                                       | 7                     | 66                   |
| 250 M | grey                  | 5           | 16                                | 26                                | 21                                        | 19                                        | 17                                        | 16                                        | 15                        | 12                                       | 11                                       | 10                                       | 6                                        | 34                    | 91                   |
| 250 B | black big             | 4/5         | 4                                 | 13                                | 11                                        | 10                                        | 6                                         | 8                                         | 8                         | 7                                        | 6                                        | 6                                        | 5                                        | 9                     | 34                   |
| 320 B | black big             | p/f         | 4                                 | 17                                | 14                                        | 12                                        | 11                                        | 11                                        | 10                        | 8                                        | 7                                        | 7                                        | 6                                        | 7                     | 38                   |
| 500 B | black big             | s/n         | 4                                 | 26                                | 21                                        | 19                                        | 17                                        | 16                                        | 15                        | 12                                       | 11                                       | 10                                       | 6                                        | 8                     | 53                   |

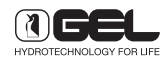

p/f = c/w flow h. s/n = no flow h.